# ①NOUSのログイン画面に入り、上方の「New User」をクリックして ください。

| S | Help | New User | Reset Password Contact Us                                                                                                    |
|---|------|----------|----------------------------------------------------------------------------------------------------|
|   |      | L        | Login with your credentials                                                                                                    |
|   |      |          | Login ID:                                                                                                    |
|   |      |          | Password:                                                                                                    |
|   |      |          | Login                                                                                                    |
|   |      | S        | Shibboleth authentication                                                                                                    |
|   |      |          | For your single sign-on to NOUS, your institutional identification provider (IdP) must<br>allow the 'eduPersonTargetedId' attribute to be referred by the NOUS service provider (SP).<br>You should also agree to do so in the confirmation dialog. |
|   |      | 1        | Login via Shibboleth                                                                                                    |
|   |      |          |                                                                                                    |

# ②必要事項を記入し、下方にある「GO」をクリックしてください。

#### NOUS Help

#### New User Registration

This site will send you some related notifications via "no-reply@nous-dev2.nins.jp." Please setup your mail system to accept this address or "@nous-dev2.nins.jp" domain beforehand.

#### Please input your profile

| 氏名 (Name in Japanese)                             | 666                                              | (Full name if non Japanese) |
|---------------------------------------------------|--------------------------------------------------|-----------------------------|
| 姓 (Family Name in English)                        | 666                                              |                             |
| 名 (First Name in English)                         | 666                                              |                             |
| メールアドレス (Email address)                           | aaa@orion.ac.jp                                  |                             |
| メールアドレス2 (Email address2)                         |                                                  |                             |
| 所雇機関 (Institute)                                  | 666                                              |                             |
| 部局 (Department)                                   | 888                                              |                             |
| 職 (Job Title)                                     | 666                                              |                             |
| 電話番号 (Phone no.)                                  | 666                                              |                             |
| FAX番号 (FAX no.)                                   | 666                                              |                             |
| 生年 (year of birth)                                | 666                                              |                             |
| 科研费研究者番号 (MEXT/JSPS KAKENHI Researcher<br>Number) | 666                                              |                             |
| ORCID ID                                          | Begister or Connect your ORCID iD                |                             |
| 照会先機関 (Contact Institution)                       | 分子科学研究所 (Institute for Molecular Science)        | ~                           |
|                                                   | 提出される申請書を取り扱っている研究機関名を入力してください。<br>Back Clear Go |                             |

# ③個人情報の取り扱いについて同意の上、記入した内容に誤りがなければ、下方の「Register」をクリックしてください。

| New User Registration                                  |                                                                                                    |                                                       |  |  |  |  |  |
|--------------------------------------------------------|----------------------------------------------------------------------------------------------------|-------------------------------------------------------|--|--|--|--|--|
| This site will send you some related notifications via | This site will send you some related notifications via "no-reply@nous.nins.jp." Please setup your mail system to accept this address or "@nous.nins.jp" domain beforehand.                                                                                                    |                                                       |  |  |  |  |  |
| Please confirm the following information               |                                                                                                    |                                                       |  |  |  |  |  |
| ······                                                 |                                                                                                    |                                                       |  |  |  |  |  |
| 氏名 (Name in Japanese)                                  | (Full name if non Japanese)                                                                                                    |                                                       |  |  |  |  |  |
| 姓 (Family Name in English)                             | (Family Name in English) aaa                                                                                                    |                                                       |  |  |  |  |  |
| 名 (First Name in English)                              | 666                                                                                                    |                                                       |  |  |  |  |  |
| メールアドレス (Email address)                                | sonomit@orion.ac.jp                                                                                                    |                                                       |  |  |  |  |  |
| メールアドレス2 (Email address2)                              | sonomit@orion.ac.jp                                                                                                    |                                                       |  |  |  |  |  |
| 所属機関 (Institute)                                       | 555                                                                                                    |                                                       |  |  |  |  |  |
| 部局 (Department)                                        | 555                                                                                                    |                                                       |  |  |  |  |  |
| 職 (Job Title)                                          | 865                                                                                                    |                                                       |  |  |  |  |  |
| 電話番号 (Phone no.)                                       | 0000112222                                                                                                    |                                                       |  |  |  |  |  |
| FAX番号 (FAX no.)                                        |                                                                                                    | 個人情報の取り扱い                                             |  |  |  |  |  |
| 生年 (year of birth)                                     | 1980                                                                                                    |                                                       |  |  |  |  |  |
| 科研费研究者番号 (MEXT/JSPS KAKENHI Researcher                 |                                                                                                    |                                                       |  |  |  |  |  |
| Number)                                                |                                                                                                    |                                                       |  |  |  |  |  |
| ORCIDID                                                |                                                                                                    |                                                       |  |  |  |  |  |
| 照会先機関 (Contact Institution)                            | 分子科学研究所 (Institute for Molecular Science)                                                                                                    | ×                                                     |  |  |  |  |  |
| 申請書に記<br>構、および年<br>また、個人<br>以上の目的<br>研究者(等)の情報を登録      | Bachten Andel Ext のスラビマ あめりのはならしていることで、たこい。 (載された個人情報は、申請を行う研究代表者の同意のもと、公募の審査に必要な雑田で自然科学研究機構に所領<br>諸のあった当該研究機関における共同利用・共同研究の送行ならびにその管理よよび統計処理に使用されます。 ペ. 所属、戦名については、NOUSICおける申請者作成時で画面に表示される場合があります。 ル以外に申請者に記載された個人情報が使用されることはありません。 ③ 変更するには、上がたかたがかたたく必要があります。よろしければRegisterを押してください。 Back Cancel Register | 局しない者に提供されるとともに、自然科学研究機<br>(同意できない場合はCancelで戻ってください。) |  |  |  |  |  |

|            | ত তে 🛧                         | ∳ =       |              |         |                 |                                                        |      |                                      |
|------------|--------------------------------|-----------|--------------|---------|-----------------|--------------------------------------------------------|------|--------------------------------------|
| ファイル       | メッセージ                          | ヘルプ       | ESET         | Acrobat | ♀ 実行し           | たい作業を入力してく                                             | (ださい |                                      |
| ⓒ 無視 ♣ 迷惑× | →<br><sup> 一ル → 削除</sup><br>削除 | 戸一<br>カイブ |              |         | ■ 会議<br>■ その他 • | <sup>2</sup> ■ 研修<br>Ξ <sup>1</sup> チーム宛て電<br>♀ 返信して削除 |      | ■ ポール - ル - ル -<br>動 ピ アクション -<br>移動 |
| 2019/11/   | /13 (水) 12:0                   | 3         |              |         |                 |                                                        |      |                                      |
| ntear      | m@nins                         | s.jp      |              |         |                 |                                                        |      |                                      |
| [NOUS      | ] - New U                      | ser       |              |         |                 |                                                        |      |                                      |
| 宛先 💻       | @orion                         | .ac.jp    |              |         |                 |                                                        |      |                                      |
| CC nte     | eam@nins.jp<br>+z_≈thc全分       | かっかくこを省   | 111全1.1=1.1= |         |                 |                                                        |      |                                      |
| CUINY      | 2-209300                       | /&GX11/CH |              |         |                 |                                                        |      |                                      |
|            |                                |           |              |         |                 |                                                        |      |                                      |
|            | 样                              |           |              |         |                 |                                                        |      |                                      |
|            | 1.85                           |           |              |         |                 |                                                        |      |                                      |
| 自然科:       | 学共同利用・                         | 共同研究      | 記統括システ       | ム(NOUS) | のユーザ登           | 録を申請していフ                                               | とだき  |                                      |
| ありが        | とうございま                         | す。以て      | 下の内容で承       | りました。   |                 |                                                        |      |                                      |
| 氏名(1       | Name in Jap                    | anese)    |              |         |                 | <b>-</b>                                               |      |                                      |

@orion.ac.jp

係員

1993

0564557133

0564557119

自然科学研究機構岡崎統合事務センター

岡崎統合事務センター (Okazaki administration center)

総務部国際協力研究課共同利用係

登録したメールアドレスに New Userの申請を受理した 旨のメール(※)が届きます。

この後、事務担当者が申請 を承認するまでお待ちくだ さい。

### ※件名: [NOUS] – New User

| 担当者が確認後、再度、 | ご連絡いたします。        |
|-------------|------------------|
| (休日をはさむ場合等、 | 時間のかかる場合がございます。) |

科研費研究者番号 (MEXT/JSPS KAKENHI Researcher Number)

ORCID (Open Researcher and Contributor ID)

姓(Family Name in English) 名(First Name in English) メールアドレス(Email address)

所属機関 (Institute)

部局 (Department)

電話番号 (Phone no.)

FAX 番号 (FAX no.)

生年 (birth of year)

職 (Job Title)

メールアドレス 2 (Email address2)

照会先機関(Contact Institution)

| 日 <b>5</b><br>ファイル                                       | > び ↑<br>メッセージ                                                      | <b>↓</b> =<br>∧ルプ                         | ESET A                              | crobat               | ♀ 実行した                     | い作業を入力してく                                | ださい                                                   |                                                                                                    |        |
|----------------------------------------------------------|---------------------------------------------------------------------|-------------------------------------------|-------------------------------------|----------------------|----------------------------|------------------------------------------|-------------------------------------------------------|----------------------------------------------------------------------------------------------------|--------|
| ि (☆ 無視<br>♣ 迷惑メ・                                        | →                                                                   | ー<br>アー<br>カイブ                            | <ul><li>返信 全員に</li><li>返信</li></ul> | <b>运</b> 転送          | ■ 会議<br>■ その他 -            | 2 研修<br>ご チーム宛て電<br>○ 返信して削除<br>○ 返信して削除 | □<br>子メ… ✓ 完了<br>************************************ | ]に転送<br>~<br>-<br>-<br>-<br>-<br>-<br>-<br>-<br>-<br>-<br>-<br>-<br>-<br>-<br>-<br>-<br>-<br>-<br>- | ₹<br>R |
| 2019/11/<br><b>NO-FE</b><br>[NOUS<br>宛先<br><b>①</b> このメッ | 1998年<br>06 (水) 15:4:<br>Ply@n(<br>) - User Ad<br>@orion<br>セージから余分 | 3<br>DUS.Nİ<br>dmin/83<br>.ac.jp<br>な改行を削 | <b>ns.jp</b><br>394<br>除しました。       |                      |                            |                                          | 71971æTF                                              |                                                                                                    | -24    |
| いつも<br>いただ                                               | 自然科学共<br>きありがと                                                      | :同利用・<br>うござい                             | ・共同研究統<br>ヽます。                      | 括シス                  | テム(NOUS                    | )をご利用                                    |                                                       |                                                                                                    |        |
| 以下の<br><br>Login<br>                                     | アカウント<br>ID: 🗾 📔                                                    | より、ノ<br><u>@orion</u> .                   | ペスワード(푣<br><u>ac.jp</u>             | i)設定(<br>            | の依頼を受(<br><br>             | け付けました。                                  |                                                       |                                                                                                    |        |
| この依<br>してく<br>いただ                                        | 頼が正しけ<br>ださい。も<br>いて結構で                                             | れば、り<br>し依頼い<br>す。(メ                      | 〈下の URL 。<br>□覚えがない<br>ールを速やか       | くりパフ<br>場合は、<br>いに削除 | スワードを(÷<br>、そのまま<br>≹してくださ | 再)設定<br>無視して<br>(い)                      |                                                       |                                                                                                    |        |

for Login ID : https://nous.nins.jp/user/resetpassword/EynXTKgYZRXMWMANzif810460

事務担当者による承認が 済むと、パスワード設定 の案内メール(※)が届きま すので、メールに記載の URLからパスワードの設定 画面を開いてください。

※件名: [NOUS] – User Admin/○○

# パスワードを設定して「Change」をクリックしてください。パス ワードは、英小文字、英大文字、数字、記号を1文字以上含んだ10 文字以上の文字列にしてください。

#### NOUS

#### Change Password

New password for ..... @orion.ac.jp.

| New password       |             |
|--------------------|-------------|
| New password again |             |
|                    | Back Change |

Passwords should have more than 9 characters and contain at least one upper and lower cases, one numeric, and one symbolic letters. (パスワードは、英小文字、英大文字、数字、記号を1文字以上含んだ10文字以上の文字列にしてください。)

# 「Password successfully changed.」という表示が出たら終了です。

Change Password

New password for ----- @orion.ac.jp.

| Password successfully changed. | ]      |        |  |  |  |  |  |
|--------------------------------|--------|--------|--|--|--|--|--|
|                                |        |        |  |  |  |  |  |
| New password                   |        |        |  |  |  |  |  |
| New password again             |        |        |  |  |  |  |  |
|                                | Back C | Change |  |  |  |  |  |

Passwords should have more than 9 characters and contain at least one upper and lower cases, one numeric, and one symbolic letters. (パスワードは、英小文字、英大文字、数字、記号を1文字以上含んだ10文字以上の文字列にしてください。)

注意事項

 ユーザー登録申請後、事務担当者の承認が済むまでは NOUSを利用することができません。特に、夜間や休日 は対応できないため、ユーザー登録はお早目に手続き してくださるようよろしくお願いいたします。

## 2. ログイン(2段階認証)

#### ①NOUSのログイン画面を開き、Login IDとPasswordを入力した後、緑 色の「Login」をクリックしてください。

| NOUS Help  | o New User Rese         | et Password Contact Us                                                                                                    |
|------------|-------------------------|----------------------------------------------------------------------------------------------------|
|            | Login with yo           | our credentials                                                                                                    |
|            | Login ID:               | 💀 rami. @orion.ac.jp                                                                                                    |
|            | Password:               | ●●●●●●●●●●●●●●●●●●●●●●●●●●●●●●●●●●●●                                                                                                    |
|            | Shibboleth au           | uthentication                                                                                                    |
|            | For your allow the 'edu | single sign-on to NOUS, your institutional identification provider (IdP) must<br>uPersonTargetedId' attribute to be referred by the NOUS service provider (SP).<br>You should also agree to do so in the confirmation dialog. |
|            |                         | Login via Shibboleth                                                                                                    |
|            |                         | $\uparrow$                                                                                                    |
| 学術認<br>機関に | 証フェデレー<br>所属している        | ション「学認(GakuNin)」に参加している大学や研究<br>場合は、Shibbolethによるログインが可能です。                                                                                                    |

Push this button to obtain your keycode.」という緑色のバーをクリックしてください。

| Please enter auther                                                    | tication key                                                                                                    |
|------------------------------------------------------------------------|----------------------------------------------------------------------------------------------------|
| This site will send yo<br>dev2.nins.jp." Please<br>"@nous-dev2.nins.jp | u some related notifications via "no-reply@nous-<br>setup your mail system to accept this address or<br>" domain beforehand. |
| P                                                                      | ush this button to obtain your keycode.                                                                                      |
| Please enter the obtaine                                               | d authentication key:                                                                                                    |
|                                                                        | ОК                                                                                                    |
|                                                                        |                                                                                                    |
|                                                                        | Canc                                                                                                    |

| 🗄 🕤 🖉                                                                              | 5 ∱ ↓ =                                                                          | ;                                 |                      |                                                                              |                                                                                           |                       |                     |
|------------------------------------------------------------------------------------|----------------------------------------------------------------------------------|-----------------------------------|----------------------|------------------------------------------------------------------------------|-------------------------------------------------------------------------------------------|-----------------------|---------------------|
| ファイル メッ                                                                            | セージ ヘルフ                                                                          | ESET Acrobat                      | ♀ 実行した               | い作業を入力してください                                                                 | 1                                                                                         |                       |                     |
| 『 <mark>テ 無視</mark><br><b>ぷ 迷惑メール ▼</b><br>削                                       | N (1) (1) (1) (1) (1) (1) (1) (1) (1) (1)                                        | 返信<br>返信<br>全員に<br>転送<br>返信<br>返信 | ፼ 会議<br>■<br>■ その他 ▼ | <ul> <li>→ 研修</li> <li>ご チーム宛て電子メー</li> <li>○ 返信して削除</li> <li>クイッ</li> </ul> | <ul> <li>□ 上司に転送</li> <li>・ </li> <li>・ </li> <li>・ デ</li> <li>デ</li> <li>新規作成</li> </ul> | ▲<br>●<br>●<br>◎<br>● | == ル-<br>■ アク<br>移動 |
| 2020/03/30 (パ<br>no-reply<br>[NOUS] - 調<br>宛先 ・・・・・・・・・・・・・・・・・・・・・・・・・・・・・・・・・・・・ | <sup>円) 20:53</sup><br>/ ① <b>NOUS-</b><br>忍証コードの送<br>•@orion.ac.jp<br>5から余分な改行を | dev2.nins.jp<br>付<br>削除しました。      |                      |                                                                              |                                                                                           |                       |                     |

いつも自然科学共同利用・共同研究統括システム(NOUS)をご利用 いただきありがとうございます。

このメールではログイン時に必要な認証キーを送付しています。 メールに心当たりがない場合、速やかに削除していただきますよう、お願い申し上げます。

尚、認証キーの有効期間は10分です。

認証キー: 11bUBrl1sD1m

本件に関して何かご質問、問題等がございましたら、 https://nous-dev2.nins.jp/user/contactus までご連絡ください。 ③登録したメールアドレ スに認証キーを記載した メール(※)が届きます。

※件名: [NOUS] – 認証 コードの送付

## ④ログイン画面の空欄に認証キーを入力し、「OK」を押してください。

| US | Hel | o                                                                                                    |
|----|-----|----------------------------------------------------------------------------------------------------|
|    |     | 認証キーを送信しました。                                                                                                    |
|    |     | Please enter authentication key                                                                                                    |
|    |     | This site will send you some related notifications via "no-reply@nous-<br>dev2.nins.jp." Please setup your mail system to accept this address or "@nous-<br>dev2.nins.jp" domain beforehand. |
|    |     | Push this button to obtain your keycode.                                                                                                    |
|    |     | Please enter the obtained authentication key:                                                                                                    |
|    |     | 11bUBrI1sD1m × OK                                                                                                    |
|    |     | Cancel                                                                                                    |
|    |     |                                                                                                    |
|    |     |                                                                                                    |

# ⑤My Pageが表示されたらログイン終了です。

| Change Passw                                  | ord My Profile                                                              | Contact Us S       | Single Sign-on Se          | tting                                             |                                 |                                                                                                    |     |   |      |        |                |          |             |           |                                       |
|-----------------------------------------------|-----------------------------------------------------------------------------|--------------------|----------------------------|---------------------------------------------------|---------------------------------|----------------------------------------------------------------------------------------------------|-----|---|------|--------|----------------|----------|-------------|-----------|---------------------------------------|
| My Pa                                         | ge                                                                          |                    |                            |                                                   |                                 |                                                                                                    |     |   |      |        |                |          |             |           |                                       |
| 新想由請                                          | New applicatio                                                              | ins:               |                            |                                                   |                                 |                                                                                                    |     |   |      |        | ST(            | atus): e | ed(itable)  | su(bmitte | ed) re(vis                            |
| 年度                                            | 分類                                                                          |                    | 代表                         | 者                                                 | タイトル                            |                                                                                                    | 役割  |   |      |        |                | ST       | 最終更新        | íθ        |                                       |
| 2019                                          | NIPS-imag                                                                   | ing_z              |                            |                                                   |                                 |                                                                                                    | 申請者 |   | edit | submit | withdraw       | ed       | 申請書:        | 2020-03-  | -17 15:2                              |
| 2019                                          | NIPS-inter                                                                  | nationalworkshop   | p_z                        |                                                   |                                 |                                                                                                    | 申請者 |   | edit | submit | withdraw       | ed       | 申請書:        | 2020-03-  | -17 16:2                              |
| 2019                                          | NIPS-meet                                                                   | ing_z              |                            |                                                   |                                 |                                                                                                    | 申請者 |   | edit | submit | withdraw       | ed       | 申請書:        | 2020-03-  | -17 16:2                              |
| 2019                                          | NIPS-proje                                                                  | ect_z              |                            |                                                   |                                 |                                                                                                    | 申請者 |   | edit | submit | withdraw       | ed       | 申請書:        | 2020-03-  | -17 16:0                              |
| 2019                                          | NIPS-publi                                                                  | c_z                |                            |                                                   |                                 |                                                                                                    | 申請者 |   | edit | submit | withdraw       | ed       | 申請書:        | 2019-12-  | -25 20:3                              |
|                                               |                                                                             |                    |                            |                                                   |                                 |                                                                                                    |     |   |      |        |                |          |             |           |                                       |
| ~~~~~~~~~~~~~~~~~~~~~~~~~~~~~~~~~~~~~~        | Start: new app                                                              |                    |                            |                                                   |                                 |                                                                                                    |     |   |      |        |                |          |             |           |                                       |
| 採択済課<br>年度                                    | Start: new app<br>題/Approved ap<br>分類                                       | pplications:       |                            | 代表者                                               | <b>ቃ</b> イトル                    |                                                                                                    |     | ę | 割    |        | 追加/出張申請        |          |             |           | 報告書                                   |
| 採択済課<br>年度<br>昨年度採                            | Start: new app<br>題/Approved ap<br>分類<br>択済課題/Compl                         | eted applicat      | ions last year             | 代表者<br>::<br>#=#                                  | <u>ቃ</u> ተኑル                    |                                                                                                    |     | 8 | 割    |        | 追加/出張申請<br>    |          |             | tótan st  | 報告書                                   |
| 採択済課<br>年度<br>昨年度採<br><mark>年度</mark>         | Start: new app<br>題/Approved ap<br>分類<br>択済課題/Compl<br>分類                   | eted applicat      | ions last year             | 代表者<br>:<br>代表者                                   | ቃイトル<br>タイト                     | 6                                                                                                    |     | 8 | 割役割  | 9      | 追加/出張申請<br>報告書 |          | 1<br>1<br>1 | i統申請      | 報告書                                   |
| 採択済課<br>年度<br>昨年度採<br><u>年度</u><br>過去の申       | Start: new app<br>題/Approved ap<br>分類<br>訳済課題/Compl<br>分類<br>請/Expired appl | ications:          | ions last year<br>(クリック/Cl | 代表者<br>:<br>代表者<br>iick to expand)                | <br><b>ቃ</b> ተトル<br><b>タ</b> イト | L                                                                                                    |     | 8 | 割役割  | 9      | 追加/出張申請<br>報告書 |          | ŝ           | Li荻中請     | **** 1 ==                             |
| 採択済課<br>年度<br>昨年度採<br>年度<br>過去の申<br>Password: | Start: new app<br>題/Approved ap<br>分類<br>択済課題/Compl<br>分類<br>請/Expired appl | eted applications: | ions last year<br>(クリック/Cl | 代表者<br>:<br>代表者<br>iick to expand)<br>operator >> | <b>ቃ</b> ተኮル<br><b>ቃ</b> ተኮ     | u and a second second sec |     | 8 | 割役類  | 9      | 追加/出張申請<br>報告書 |          | ž           | ±続申請      | · · · · · · · · · · · · · · · · · · · |

3. 新規ユーザー登録で登録済みエラーが発生した場合

| NOUS | Help                                                                 |                                                                               |                                               | ŕ      |             |
|------|----------------------------------------------------------------------|-------------------------------------------------------------------------------|-----------------------------------------------|--------|-------------|
|      | New User Registration                                                |                                                                               |                                               |        |             |
|      | This site will send you some rela<br>accept this address or "@nous-o | ated notifications via "no-reply@nous-dev<br>dev2.nins.jp" domain beforehand. | v2.nins.jp." Please setup your mail system to |        |             |
|      | Please input your profile                                            |                                                                               |                                               |        |             |
|      | kisigami@orion.ac.jp は、既に登録されて                                       | ているメールアドレスの為登録できません。                                                          |                                               |        |             |
|      | 氏名 (Name in Japanese)                                                | 岸上 悟                                                                          | (Full name if non Japanese)                   |        |             |
|      | 姓 (Family Name in English)                                           | Kisihigami                                                                    |                                               |        |             |
|      | 名 (First Name in English)                                            | Satoru                                                                        | ※これまでに自然科学                                    | 研究機    | 構の共同利用研究に   |
|      | メールアドレス (Email address)                                              | kisigami@orion.ac.jp                                                          | 参加したことがある方                                    | (十) 石田 | 空老情報が既に登録   |
|      | メールアドレス2 (Email address2)                                            | kisigami@orion.ac.jp                                                          | シルしたことがのの方                                    |        |             |
|      | 所屋機関 (Institute)                                                     | 岡崎統合事務センター                                                                    | されている可能性かの                                    | り、Ne   | w Userの中請をし |
|      | 部局 (Department)                                                      | 国際研究協力課                                                                       | ようとするとエラーが                                    | 発生す    | る場合があります。   |
|      | 職 (Job Title)                                                        | 共同利用係長                                                                        |                                               |        |             |
|      | 電話番号 (Phone no.)                                                     | 0564557133                                                                    |                                               |        |             |
|      | FAX番号 (FAX no.)                                                      |                                                                               |                                               |        |             |
|      | 生年 (year of birth)                                                   | 1981                                                                          |                                               |        |             |
|      | 科研费研究者番号 (MEXT/JSPS<br>KAKENHI Researcher Number)                    |                                                                               |                                               |        |             |
|      | ORCID iD                                                             | Register or Connect your ORCID ID                                             |                                               |        |             |
|      | 照会先機関 (Contact Institution)                                          | 分子科学研究所 (Institute for Molecular Science)                                     | ~                                             |        |             |
|      |                                                                      | 提出される申請書を取り扱っている研究機関名を入力し                                                     | してください。                                       |        |             |
|      |                                                                      | Back Clear Go                                                                 |                                               |        |             |
|      |                                                                      |                                                                               |                                               |        |             |

#### New Userがエラーとなる場合、ログイン画面の Reset Password よりパスワード設定の ための操作を行ってください。

| $ ightarrow$ O $ m \ \ \ \ \ \ \ \ \ \ \ \ \ \ \ \ \ \ \$ |                                                                                                    |                               | B |                  |
|-----------------------------------------------------------|----------------------------------------------------------------------------------------------------|-------------------------------|---|------------------|
| JS Help New User Reset Password Contact Us                |                                                                                                    |                               |   |                  |
| Login with your c                                         | redentials                                                                                                    | 1                             |   |                  |
| Login ID:                                                 |                                                                                                    |                               |   |                  |
| Password:                                                 |                                                                                                    |                               |   |                  |
|                                                           |                                                                                                    | Login                         |   |                  |
| Shibboleth auther                                         | ntication                                                                                                    |                               |   |                  |
| For your single<br>allow the 'eduPerso<br>Yo              | sign-on to NOUS, your institutional identification provider (Idl<br>nTargetedId' attribute to be referred by the NOUS service pro<br>ou should also agree to do so in the confirmation dialog. | ?) must<br>wider (SP).        |   |                  |
|                                                           | Login via Shibboleth                                                                                                    |                               |   |                  |
|                                                           |                                                                                                    |                               |   |                  |
| NOUS H                                                    | elp                                                                                                    |                               |   |                  |
|                                                           | 1                                                                                                    |                               |   |                  |
|                                                           | Reset Password                                                                                                    |                               |   |                  |
|                                                           | An e-mail will be sent to inform your dedic                                                                                                    | ated page for password reset. |   |                  |
|                                                           | Enter your Login ID.                                                                                                    | kisigami@orion.ac.jp          |   |                  |
|                                                           | Enter your Login ID again for a                                                                                                    | kisigami@orion.ac.jp          |   |                  |
|                                                           | confirmation.                                                                                                    |                               |   |                  |
|                                                           |                                                                                                    | Cancel Enter                  |   |                  |
|                                                           |                                                                                                    |                               |   |                  |
|                                                           | ×п/                                                                                                    | ブインエロにょ                       |   | <br>ミスカレ Fnterを押 |
|                                                           |                                                                                                    | パントロにア                        |   |                  |
|                                                           |                                                                                                    | 、にとい。                         |   |                  |

← NO

#### ②パスワード設定用のURLが記載されたメールがシステムから送信されますので、 リンク先へアクセスしてください。

| ⊟ <del>5</del> া ↑ ↓ ∓                                                                                                    |                                                                                                    | [NOUS] - User Admin/58 -                                                                           | メッセージ (テキスト形式)          |                              | 団 – □ X                      |
|----------------------------------------------------------------------------------------------------|----------------------------------------------------------------------------------------------------|----------------------------------------------------------------------------------------------------|-------------------------|------------------------------|------------------------------|
| ファイル メッセージ ヘルプ                                                                                                    | ESET Acrobat 🖓                                                                                                    | 実行したい作業を入力してください                                                                                   |                         |                              |                              |
| ☆ 無視<br>ふ 迷惑メール → 削除<br>かイブ<br>メメロルを                                                                                                    |                                                                                                    | ○ 上司に転送 ○ チーム宛て電子> ✓ 完了 ○ 返信して削除 ※ 新規作成                                                            |                         |                              |                              |
| 創味 2020/04/08 (7                                                                                                    | 返信<br>k) 11·42                                                                                                    | クイック理作                                                                                             | 「山 移期                   | - 90 ⊑ ∔                     | 幕葉 「首声読み上け」 人一ム へ            |
| N<br>no-reply<br>[NOUS] - し<br>宛先 kisigami@orion.ac.jp<br>つのメッセージから余分な改行を消                                                                                                    | N III-12<br>/@nous-dev2.nir<br>Jser Admin/58<br>順しました。                                                                                                    | is.jp                                                                                              |                         |                              |                              |
|                                                                                                    | 100000                                                                                                    |                                                                                                    |                         |                              | ^                            |
| いつも自然科学共同利用・<br>いただきありがとうございま<br>以下のアカウントより、バス<br><br>Login ID: <u>kisigami@orionac.</u><br>この依頼が正しければ、以<br>してください。もし依頼に覚<br>いただいて結構です。(メー                                                                                            | 共同研究統括システム(NO<br>す。<br>ワード(再)設定の依頼を受<br>」<br>」<br>下の URL よりパスワードを<br>えがない場合は、そのままま<br>ルを速やかに削除してくだる                                                                                                    | US)をご利用<br>ナ付けました。<br><br>再)設定<br>概視して<br>い)                                                       |                         |                              |                              |
| for Login ID : <u>https://nous-</u>                                                                                                    | -dev2.nins.jp/user/resetpas                                                                                                    | sword/zJtKzWePDWxId9djnIdv966                                                                      |                         |                              |                              |
| 本件に関して何かご質問、<br>https://nous-dev2.nins.jp/i<br>Dear Nous user:<br>A request has been receive<br>above URL.<br>If not, you have nothing to<br>(Rapidly deleting this e-ma<br>Any questions and commer<br>NOUS : <u>https://nous-de</u> | 問題等がございましたら、<br>u <u>ser/contactus</u> までご連絡<br>ed to (re)set the password f<br>do and just ignore this e-m<br>il would be recommended.)<br>nts may be sent via " <u>https:/</u><br><u>av2.nins.ip/</u> | ください。<br>or above-mentioned user account. I<br>ail.<br><u>'/nous-dev2.nins.ip/user/contactus</u> " | f this request was prop | erly made by you, please re: | set the password through the |

③新しいパスワードをルールに従って入力し、Changeを押してください。
 " Password successfully changed."が表示されたらBackを押してログイン画面へ
 移動してください。

| OUS |                                               |                                                                                                    |             |
|-----|-----------------------------------------------|----------------------------------------------------------------------------------------------------|-------------|
|     | Change Passwor                                |                                                                                                    |             |
|     | New password for kisig                        | ni@orion.ac.jp.                                                                                                    |             |
|     | New                                           | ssword                                                                                                    |             |
|     | New passw                                     | d again                                                                                                    |             |
|     | Passwords should have more<br>字、英大文字、数字、記号を1文 | un 9 characters and contain at least one upper and lower cases, one numeric, and one symbolic letters. (パスワードは、英小文<br>以上含んだ10文字以上の文字列にしてください。)                                                          |             |
|     | NOUS                                          |                                                                                                    |             |
|     |                                               | Change Password                                                                                                    |             |
|     |                                               | New password for kisigami@orion.ac.jp.                                                                                                    |             |
|     |                                               | Password successfully changed.                                                                                                    |             |
|     |                                               | New password                                                                                                    |             |
|     |                                               | New password again                                                                                                    |             |
|     |                                               | Back Change<br>Change<br>なsswords should have more than 9 characters and contain at least one upper and lower cases, one numeric, and one symbolic letters.<br>家、英大文字、数字、記号を1文字以上含んだ10文字以上の文字列にしてください。) | (パスワードは、英小) |

#### ④ログイン画面でログインIDと新しく設定したパスワードを入力してLoginを押してください。 (この先は「2. ログイン(2段階認証)」をご参照ください。)

| $\leftrightarrow$ $\rightarrow$ $\circlearrowright$ $\pitchfork$ https://nous.nins.jp/user/signin                                                                                                    | □ ☆ | ל≡ | h | Ŀ |  |
|----------------------------------------------------------------------------------------------------|-----|----|---|---|--|
| NOUS Help New User Reset Password Contact Us                                                                                                    |     |    |   |   |  |
| Login with your credentials                                                                                                    | 1   |    |   |   |  |
| Login ID:                                                                                                    |     |    |   |   |  |
| Password:                                                                                                    |     |    |   |   |  |
| Login                                                                                                    |     |    |   |   |  |
| Shibboleth authentication                                                                                                    |     |    |   |   |  |
| For your single sign-on to NOUS, your institutional identification provider (IdP) must<br>allow the 'eduPersonTargetedId' attribute to be referred by the NOUS service provider (SP).<br>You should also agree to do so in the confirmation dialog. |     |    |   |   |  |
| Login via Shibboleth                                                                                                    |     |    |   |   |  |
|                                                                                                    |     |    |   |   |  |

#### 3. 申請(概要)

#### ①My Page上部の" new application" を押してください。

| Heln Ch                                   | ange Password                                              | My Profile                                      | Contact Us                                        | Single Sign-on Setting                                               |          |          |                         |                                    | Login                       | Liser                                   |
|-------------------------------------------|------------------------------------------------------------|-------------------------------------------------|---------------------------------------------------|----------------------------------------------------------------------|----------|----------|-------------------------|------------------------------------|-----------------------------|-----------------------------------------|
| пер сп                                    | ange rassword                                              | Pry Prome                                       | Contact Os                                        | s single sign-on setting                                             |          |          |                         |                                    | LUgii                       | 1 0561                                  |
| My Pa                                     | age                                                        |                                                 |                                                   |                                                                      |          |          |                         |                                    |                             |                                         |
| 新規申請                                      | New appli                                                  | cations:                                        |                                                   |                                                                      |          | ST(a     | tus): e                 | d(itable) su(bn                    | nitted) re                  | e(vise                                  |
| 年度                                        | 分類代                                                        | 表者                                              | タイトル                                              | 役割                                                                   |          |          | ST                      | 最終更新日                              |                             |                                         |
| 2020                                      | IMS-<br>kyoryoku_z                                         | 上 悟                                             |                                                   | 代表者 edi                                                              | t submit | withdraw | ed                      | 申請書:2020                           | -04-06 1                    | 7:10                                    |
| Start :                                   | new application                                            | on                                              |                                                   |                                                                      |          |          |                         |                                    |                             |                                         |
|                                           |                                                            |                                                 |                                                   |                                                                      |          |          |                         |                                    |                             |                                         |
|                                           |                                                            |                                                 |                                                   |                                                                      |          |          |                         |                                    |                             |                                         |
|                                           |                                                            |                                                 |                                                   |                                                                      |          |          |                         |                                    |                             |                                         |
| 採択済調                                      | 題/Approve                                                  | d applicat                                      | ions:                                             |                                                                      |          |          |                         |                                    |                             |                                         |
| 採択済調<br>年度                                | 題/Approve<br>分類                                            | d applicat<br>代表                                | ions:<br>诸                                        | タイトル                                                                 |          | 役割       | j                       | 3加/出張申請                            | 幹                           | <b>城</b> 統                              |
| 採択済調<br><b>年度</b>                         | 題/Approve<br>分類                                            | ed applicat<br>代表                               | ions:<br>君                                        | タイトル                                                                 |          | 役割       | Ĩ                       | 追加/出張申請                            | 촦<br>(<br>(<br>(            | 継続申請                                    |
| 採択済調<br>年度                                | 題/Approve<br>分類                                            | ed applicat<br>代表                               | ions:<br>ī者                                       | タイトル                                                                 |          | 役割       | jį                      | 追加/出張申請                            | <b>확</b><br>같<br>쿹          | , 維続申請                                  |
| 採択済調<br><b>年度</b>                         | 題/Approve<br>分類                                            | ed applicat<br>代表                               | ions:<br>诸                                        | <i>ቃ</i> ተ ኮ                                                         |          | 役割       | Ĭ                       | 追加/出張申請                            | 부가 산그 동물                    | 継続申請                                    |
| 採択済課<br>年度<br>昨年度採                        | 題/Approve<br>分類<br>訳済課題/Cc                                 | ed applicati<br>एस<br>ompleted a                | ions:<br>君<br>applications                        | タイトル<br>last year:                                                   |          | 役割       | 進                       | <sup>追加</sup> /出張申請<br>報告書         | ₩ 5 E                       | , 就 前<br>諸<br>話                         |
| 採択済調<br>年度<br>昨年度採<br><u>年度</u><br>2018後期 | 题/Approve<br>分類<br>訳済課題/Co<br>分類<br>IMS-UVSOR              | ed applicati<br>رابط<br>ompleted a              | ions:<br>者<br>applications<br>【表者                 | ቃኅトル<br>last year:<br>ያኅトル<br>test                                   |          | 役割       | <b>没割</b><br>代表者        | B加/出張申請<br>報告書<br>upload           | 報<br>生<br>書<br>継続申<br>conti | · W · · · · · · · · · · · · · · · · · · |
| 採択済調<br>年度<br>昨年度探<br>2018後期<br>2018      | 题/Approve<br>分類<br>訳済課題/Co<br>分類<br>IMS-UVSOR              | ed applicat<br>روی<br>ompleted a                | ions:<br>君<br>applications<br>我者<br>手上 悟          | タイトル<br>last year:<br>タイトル<br>test                                   |          | 役割<br>   | <b>役割</b><br>代表者        | B加/出張申請<br>報告書<br>upload           | 報<br>生<br>書                 | a a a a a a a a a a a a a a a a a a a   |
| 採択済調<br>年度<br>昨年度期<br>2018後期<br>2018      | 题/Approve<br>分類<br>訳済課題/Co<br>分類<br>IMS-UVSOR<br>IMS-UVSOR | ed applicati<br>رابط<br>ompleted a<br>رابط<br>آ | ions:<br>君<br>applications<br>成表者<br>章上 悟<br>章上 悟 | <mark>ቃኅトル</mark><br>last year:<br><mark>ቃኅトル</mark><br>test<br>test |          | 役割<br>   | <b>役割</b><br>代表者<br>代表者 | B加/出張申請<br>報告書<br>upload<br>upload | 報<br>書<br>継続申<br>conti      | a<br>a<br>a<br>mue<br>mue               |

### ②「IMS:分子科学研究所」を選択した後、申請するカテゴリを選択してください。

N

| ous | Help | Change Password          | d My Profile     | Contact Us      | Single Sign-on Setting |                  | Log                               | gin User: 岸上             | 告 ▼                 |                        |                         |                            |
|-----|------|--------------------------|------------------|-----------------|------------------------|------------------|-----------------------------------|--------------------------|---------------------|------------------------|-------------------------|----------------------------|
|     | My   | Page                     |                  |                 |                        |                  |                                   |                          |                     |                        |                         |                            |
|     | ±€+8 | 中主 (New and              | liestiener       |                 |                        | ST(atus): ed     | (itable) su(bmitted)              | re(vise)                 |                     |                        |                         |                            |
|     | 新規   | 中詞/ New app              | lications:       |                 |                        |                  |                                   |                          |                     |                        |                         |                            |
|     | 年度   | 分類                       | 代表者              | タイトル            | 役割                     | ST               | 最終更新日                             |                          |                     |                        |                         |                            |
|     |      | IMS-                     | and then applica | tion category ] | 10 <b>**</b> ±/        |                  | <u></u>                           | *                        |                     |                        |                         |                            |
|     |      |                          |                  |                 |                        |                  |                                   |                          |                     |                        |                         |                            |
|     | 1.3  | Select the institute.    |                  |                 |                        |                  |                                   |                          |                     |                        |                         |                            |
|     | N    | AOJ:国业大义音<br>FS:核融合科学研究所 | f                |                 |                        |                  |                                   |                          |                     |                        |                         |                            |
|     | IM   | IS:分子科学研究所               | 2                |                 |                        | NOUS             | Help Change Pass                  | word My Prof             | file Contact Us     | Single Sign-on Setting |                         | Login User: 岸上 悟           |
|     |      | PS:生理学研究所                |                  | ( <del>-</del>  |                        |                  | My Page                           |                          |                     |                        |                         |                            |
|     | N    | AUJ-UBU-SEIMEI           |                  | 国               |                        | SEIMEI Telescope | 新用中語 / Now                        | applications:            |                     |                        | ST(atus): ed(ita        | able) su(bmitted) re(vise) |
|     |      |                          |                  |                 |                        |                  | 年度 分類                             | 代表者                      | タイトル                | 役割                     | ST 最                    | 冬更新日                       |
|     |      |                          |                  |                 |                        |                  | IMS-                              |                          |                     |                        |                         | **                         |
|     |      |                          |                  |                 |                        |                  | [Select the instit                | tute and then app        | lication category.] |                        |                         | ×.                         |
|     | l Ì  |                          |                  |                 |                        |                  | 1. Select the institu             | ite.                     |                     |                        |                         |                            |
|     | I.   |                          |                  |                 |                        |                  | IMS:分子科子研究<br>2. Then, select the | рл<br>application catego | nry.                |                        |                         | <b>∽</b>                   |
|     |      |                          |                  |                 |                        |                  | IMS-kyoryoku_z                    | 5                        | ,<br>分子科学研究所協力研究    | R(前期)(随時)              |                         | ^                          |
|     | 1    |                          |                  |                 |                        |                  | IMS-kyoryokunan                   | o_z 3                    | 分子科学研究所協力研究         | 乳(ナノテクノロジープラットフォー,     | 厶)(前期)(随時)              |                            |
|     |      |                          |                  |                 |                        |                  | IMS-kenkyukai_z                   | 5                        | 分子科学研究所研究会(         | 前期)(随時)                |                         |                            |
|     |      |                          |                  |                 |                        |                  | IMS-wakatekenky                   | rukai_z 3                | 分子科学研究所若手研究         | 咒活動支援(前期)(随時)          |                         |                            |
|     |      |                          |                  |                 |                        |                  | IMS-UVSOR_z                       | 5                        | 分子科学研究所UVSOR        | 施設利用(前期)(随時)           |                         |                            |
|     |      |                          |                  |                 |                        |                  | IMS-UVSORnand                     | <u>z</u> 3               | 分子科子研究所UVSOR        | 施設利用(ナノテクノロシーノフット<br>  | ヽノオーム)(刖朔)(随時)<br>      |                            |
|     |      |                          |                  |                 |                        |                  |                                   |                          |                     |                        | 221 221 TX(131/01/0203) |                            |
|     |      |                          |                  |                 |                        |                  |                                   |                          |                     |                        |                         | Cancel                     |
|     |      |                          |                  |                 |                        |                  | ※カラ                               | ーゴリ                      | 全部に                 | は表示され                  | ていませ                    | んの                         |
|     |      |                          |                  |                 |                        |                  | で、ス                               | くクロ                      | ールノ                 | 「一を上下                  | 「させて希                   | 望の                         |
|     |      |                          |                  |                 |                        |                  | カテ=                               | <b>ゞ</b> リを              | 選択し                 | してくださ                  | い。                      |                            |
|     |      |                          |                  |                 |                        |                  | 過去の申請/Fyr                         | ired applicati           | ions: 🖬 (/기니w       | ク / Click to expand)   |                         |                            |

# ③各申請様式の必要事項を入力してください。 ※各カテゴリごとに内容は異なりますが、申請基本情報、研究内容、組織、図表、確認事項等のタブで構成されています。

| $\rightarrow$ O G A | https://nous.nins.jp/form/edit                                                                                                    | 0 x  | Y       | մ≡      | l~ | ß  |
|---------------------|----------------------------------------------------------------------------------------------------|------|---------|---------|----|----|
| US Help My Pag      | e Download PDF Save App. Submit App.                                                                                                    |      | Login L | lser: 🌶 | ¥上 | 悟▼ |
|                     |                                                                                                    | 請    |         |         |    |    |
| 1. 申請基本             | 青報(basic information) 2. 研究内容(details) 3. 組織(members) 4. 図表・別紙 (Fig., Table, PDF)                                                                                                    | 5. 確 | 認事項等    | 争       |    |    |
| 提案代表者情報             | (research                                                                                                    |      |         |         |    |    |
| representativ       | 氏名 (Name):                                                                                                    |      |         |         |    |    |
|                     |                                                                                                    |      |         |         |    |    |
| 安何番号                |                                                                                                    |      |         |         |    |    |
| 申請日                 |                                                                                                    |      |         |         |    |    |
| 「協力研究 入力            | 項目」                                                                                                    |      |         |         |    |    |
| 不正防止のための確認          | 提案代表者ならびに本提案における共同利用研究者は、共同利用研究の実施にあたり、<br>1.「研究活動における不正行為への対応等に関するガイドライン」<br>平成26年8月26日文部科学大臣決定;<br>http://www.mext.go.jp/b_menu/houdou/26/08/icsFiles/afieldfile/2014/08/26/1351568_02_1.pdf<br>2.「大学共同利用機関法人自然科学研究機構研究活動上の不正行為を防止するための基本方針」<br>平成27年1月20日改正<br>https://www.nins.jp/site/rule/1024.html#b<br>3.「大学共同利用機関法人自然科学研究機構における研究活動上の不正行為への対応に関する規定」<br>平成20年2月28日 自機規程第74号<br>https://www.nins.jp/uploaded/attachment/1226.pdf<br>を理解し、これらのガイドライン・方針・規程、自身が所属する機関の規則、関連する法令などを遵守し、研<br>究活動における特定不正行為(捏造、改ざん及び盗用)、及びそれ以外の不正行為(不適切なオーサーシッ<br>プ、二重投稿等)を行いません。 |      |         |         |    |    |

④申請様式の入力が全て済みましたら、まず、Save App.を押して一時保存した後、 Submit App.を押して申請を完了してください。(それぞれの操作において、ダイアログ ボックスで確認を求められますので、OKを押してください。また、Submit後も一定期間 は修正可能です。)

| NOUS | Help My I                              | Page Dow                                | nload PDF                                   | Save App.                                | Submit Ap                                | р.                                       |                                                                                    |      |                                        | Login            | User:岸上 悟▼                                   |          |
|------|----------------------------------------|-----------------------------------------|---------------------------------------------|------------------------------------------|------------------------------------------|------------------------------------------|------------------------------------------------------------------------------------|------|----------------------------------------|------------------|----------------------------------------------|----------|
|      |                                        | 202                                     | 0年度                                         | 協之で                                      | 究(しぃ                                     | の利                                       | 用一部                                                                                | 可能   | 尨)(前期)(随時)                             | 申請               |                                              |          |
|      | 1. 申請                                  | 基本情報(basic                              | c information)                              | 2.研究                                     | 内 <sub>在</sub> <sup>:</sup> 's)          | 3. 組織                                    | (men                                                                               | 4.   | 図表・別紙 (Fig., Table, PDF)               | 5. 確認事項等         |                                              | $\times$ |
|      | 共同利用                                   | 研究者 / 研                                 | 究補助者                                        |                                          |                                          |                                          |                                                                                    |      |                                        |                  | サイトからのメッセージ                                  |          |
|      | 協力研究は、                                 | 所内対応者と                                  | 1対1で共同利                                     | 用研究すること                                  | が原則です。                                   | ただし、同一                                   | いら同伴                                                                               | ≚者があ | ある場合は、3名まで申請でで                         | <b>₽</b> 入してください | Do you really submit this application?       |          |
|      | なお、次の<br>「同一研究』<br>「UVSOR共<br>共同利用研究   | 場合も共同利用<br>国以外の共同利<br>同利用研究者<br>民者を追加登録 | 研究者の追加/<br> 用研究者」( <br>  (UVSOR施調<br>する場合は、 | が可能ですので<br>同一研究室以外<br>役の観測システ<br>共同利用研究者 | 、add row (<br>の研究者(他<br>ムを利用する<br>の種別(「同 | 共同利用研究者<br>機関所属を含む<br>協力研究の場合<br>一研究室以外の | <ul> <li>(1) 示、</li> <li>(2) を参加、</li> <li>(3) た参加、</li> <li>(4) たの利用研究</li> </ul> | 加登録  | としてください。(旅費の支給はざ<br>)<br>VSOR共同利用研究者」) | あり。              | このページからのメッセージを非表示にする                         |          |
|      | 追加も含め、                                 | 必ず役割分担                                  | !を記入してく!                                    | ださい。                                     |                                          |                                          |                                                                                    |      |                                        |                  | OK キャンセル                                     |          |
|      | <ul><li>(来所日程)</li><li>下さい。)</li></ul> | こついては、[・                                | +]を押下すると                                    | と入力欄が表示                                  | されます。必要                                  | 要に応じて適宜<br>-                             | I[+]を押下し <sup>、</sup>                                                              | て入力相 | 欄を追加して 日帰りの                            | の場合は0泊として入力      |                                              |          |
|      |                                        | 氏名                                      | 所屋機関                                        | 部局                                       | 職名                                       | 役割分担                                     | 学年(学生<br>の場合)                                                                      |      | 来所日程                                   |                  |                                              |          |
|      | 相帶心主力                                  |                                         |                                             |                                          |                                          |                                          |                                                                                    | -    | 0 泊 1                                  | E P              |                                              | $\times$ |
|      | 捉杀代衣在<br>remove                        | 岸上                                      | 自然科                                         |                                          | 共同利.                                     | 研究                                       |                                                                                    | +    |                                        |                  | サイトからのメッセージ                                  |          |
|      |                                        |                                         |                                             |                                          |                                          |                                          |                                                                                    |      |                                        |                  | do you really update your application data ? |          |
|      | 共同利用研<br>究者                            | 标 茄                                     | 白妖利                                         |                                          | 依日                                       | 控力                                       |                                                                                    | -    | 0 泊 1                                  | 日 1 回            | OK キャンセル                                     |          |
|      | remove                                 | Tites 72                                | E SALI-F                                    |                                          | LIKSE                                    |                                          |                                                                                    | +    |                                        |                  |                                              |          |
|      |                                        |                                         |                                             |                                          |                                          |                                          |                                                                                    |      | 1                                      |                  |                                              |          |
|      | add row                                | (共同利用研究                                 | 者) add ro                                   | w (研究補助者                                 | <b>(</b> )                               |                                          |                                                                                    |      |                                        |                  |                                              |          |
|      | mail to m                              | ember(s)                                | ※一時保存して                                     | からご利用く                                   | ごさい。                                     |                                          |                                                                                    |      |                                        |                  |                                              |          |
|      | 合計 (T                                  | otal) 2                                 | 名 (M                                        | embers)                                  |                                          |                                          |                                                                                    |      |                                        |                  |                                              |          |
|      | 組織表生                                   | <i>i</i> ウンロード                          |                                             |                                          |                                          |                                          |                                                                                    |      |                                        |                  | ~                                            |          |

#### ⑤Submit完了後はMy PageのST(atus)の欄がedからsuに更新されますので、ご確認ください。

| NOUS | Help C | Change Password      | My Profile | Contact Us                                   | Single Sign                     | -on Setting |      |        |          |         | Login User:                   | 岸上 悟▼ |
|------|--------|----------------------|------------|----------------------------------------------|---------------------------------|-------------|------|--------|----------|---------|-------------------------------|-------|
|      | My F   | Page                 |            |                                              |                                 |             |      |        |          |         |                               |       |
|      | 新規申    | 請/New applica        | tions:     |                                              |                                 |             |      |        | ST(atu   | ıs): ed | (itable) su(bmitted) re(vise) |       |
|      | 年度     | 分類                   | 代表者        | タイトル                                         |                                 | 役割          |      |        |          | ST      | 最終更新日                         |       |
|      | 2020   | IMS-EDC_z1           |            |                                              |                                 | 申請者         | edit | submit | withdraw | ed      | 申請書:2020-04-06 15:16          |       |
|      | 2020   | IMS-EDC_z1           | 岸上 悟       | (test)2020年<br>室施設利用(前                       | F度 装置開発<br>前期)(随時)              | 代表者         | edit | submit | withdraw | su      | 申請書:2020-04-01 18:13          |       |
|      | 2020   | IMS-EDCnano_z1       | 岸上 悟       | (test)2020年<br>室施設利用(つ<br>ジープラット<br>(前期)(随時) | E度 装置開発<br>ナノテクノロ<br>∙フォーム)     | 代表者         | edit | submit | withdraw | su      | 申請書:2020-04-01 18:13          |       |
|      | 2020   | IMS-ICnano_z1        | 岸上 悟       | (test)2020年<br>ター施設利用<br>ロジープラッ<br>(前期)(随時)  | E度 機器セン<br>(ナノテクノ<br>トフォーム)     | 代表者         | edit | submit | withdraw | su      | 申請書:2020-04-01 18:13          |       |
|      | 2020   | IMS-RCCS_a           | 岸上 悟       | 高い反芳香族<br>4nn電子系の                            | 性を示す<br>設計と構築                   | 代表者         | edit | submit | withdraw | su      | 申請書:2020-04-02 17:53          |       |
|      | 2020   | IMS-RCCS_b           | 橘苑実        | <計算科学研<br>一 : 定期申請<br>(2020/3/1:             | 院センタ<br>i> テスト<br>3)            | 協力者         | edit | submit | withdraw | su      | 申請書:2020-03-19 11:49          |       |
|      | 2020   | IMS-UVSOR_z1         | 岸上 悟       | (test)2020年<br>施設利用(前期                       | E度 UVSOR<br>朝)(通年)申請            | 代表者         | edit | submit | withdraw | su      | 申請書:2020-04-01 18:14          |       |
|      | 2020   | IMS-<br>UVSORnano_z1 | 岸上 悟       | (test)020年)<br>設利用(ナノラ<br>プラットフォ<br>(随時)     | 度 UVSOR施<br>テクノロジー<br>・ーム) (前期) | 代表者         | edit | submit | withdraw | su      | 申請書:2020-04-01 18:16          |       |
|      | 2020   | IMS-kadai            | 橘 苑実       | <課題研究><br>(2020/3/13                         | テスト<br>3)                       | 協力者         | edit | submit | withdraw | su      | 申請書:2020-04-06 20:26          |       |
|      | 2020   | IMS-kenkyukai_z1     | 上 岸上 悟     | (test)2020年<br>期)(随時)                        | F度研究会(前                         | 代表者         | edit | submit | withdraw | su      | 申請書:2020-04-01 18:16          |       |

※補足 submitの操作をした後、システムから申請を受付けた旨のメールが自動で送信されます。

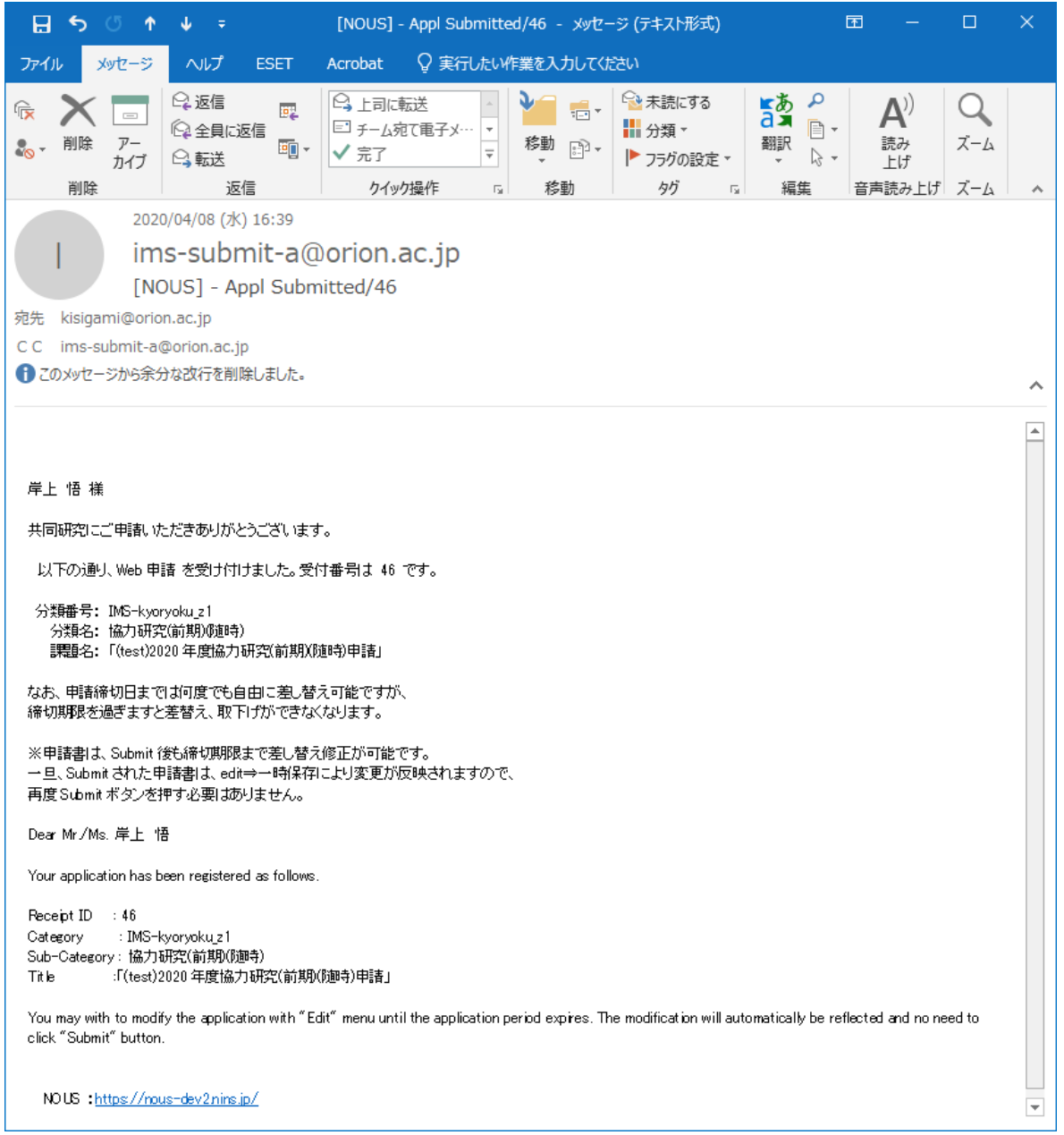

#### 5. 申請(詳細) (1)提案代表者の選択について

# ②研究者を選択するポップアップが開きます。あらか <sup>研究者確認(</sup> じめユーザー本人の研究者情報が表示されていま <sup>研究者を識別</sup>すので、左側の選択ボタンを押してください。

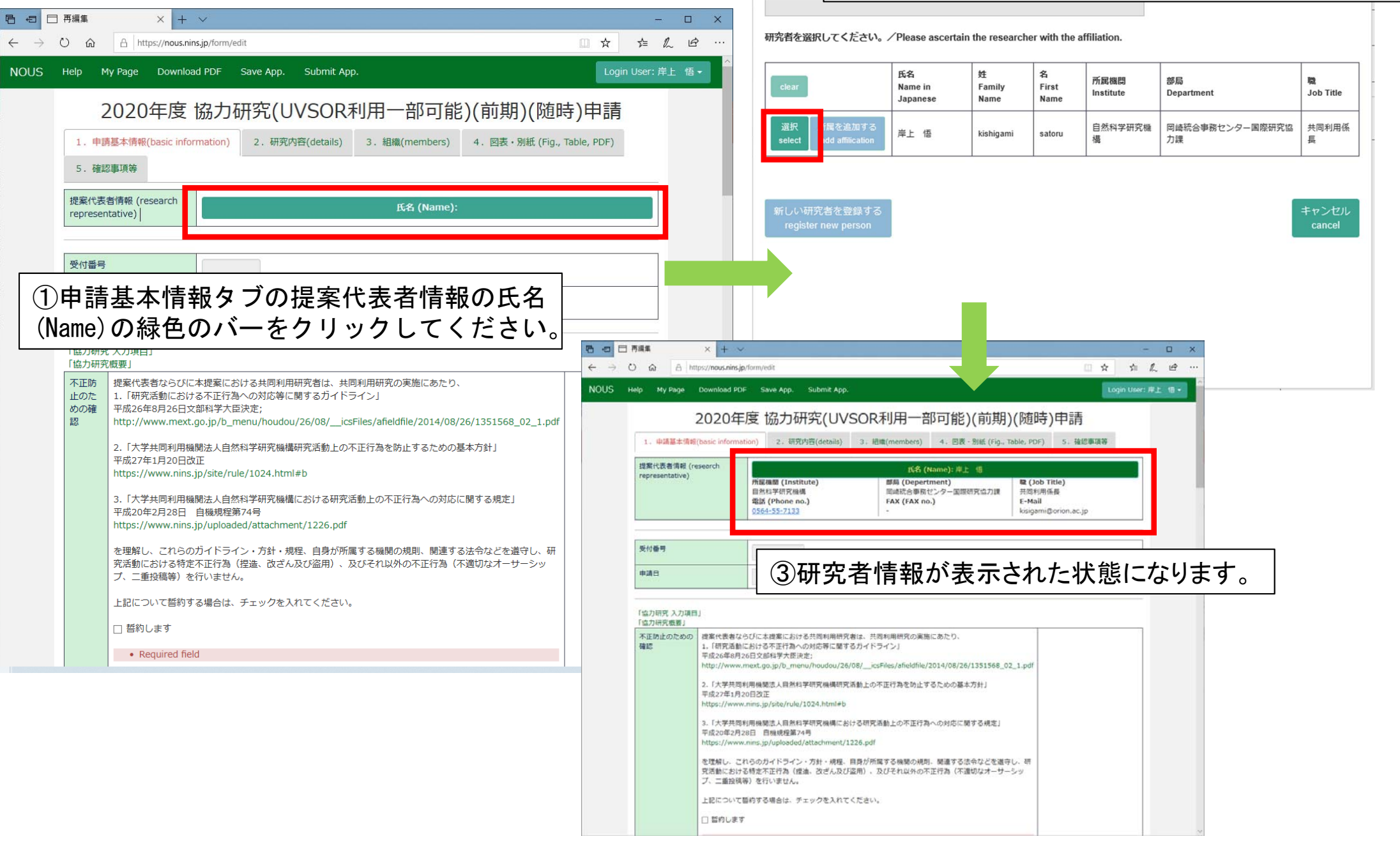

### (2)ファイルのアップロードについて

|                                   | 再編集 ×                               | + ~ 開<                                                                                                    |                                                                                                    | ×                                                  |
|-----------------------------------|-------------------------------------|----------------------------------------------------------------------------------------------------|----------------------------------------------------------------------------------------------------|----------------------------------------------------|
| $\leftrightarrow \rightarrow c$   | ) 命 A https://nc                    | us.ninsjp/form/edit $\square \leftarrow \rightarrow \checkmark \uparrow \blacksquare \ast PC \ast \vec{r}$                                                                                                    | ネクトップ マ ひ デ                                                                                                    | スクトップの検索                                           |
| NOUS                              | Help My Page Dov                    | rnload PDF Save App. Submit App. 年間 100000000000000000000000000000000000                                                                                                    |                                                                                                    |                                                    |
|                                   | 2020:<br>1. 申請基本情報(basi<br>5. 確認事項等 | ■ OneDrive<br>■ OneDrive<br>■ C<br>■ 3D オブジェクト<br>■ 3D オブジェクト<br>■ 3D オブジェクト<br>■ 3D オブジェクト<br>■ 3D オブジェクト<br>■ 5D オブジェクト<br>■ 5D オブジェクト<br>■ 5D オブジェクト<br>■ 5D オブジェクト<br>■ 5D オブジェクト<br>■ 5D オブジェクト<br>■ 5D オブジェクト<br>■ 5D オブジェクト<br>■ 5D オブジェクト<br>■ 5D オブジェクト<br>■ 5D オブジェクト<br>■ 5D オブジェクト<br>■ 5D オブジェクト | Gisco AnyConnect Secure Mobility Client<br>]Dropbox<br>Microsoft Edge<br>カレンダー.xlsx<br>ラスト.pdf<br>メモモ、メス<br>大都思い時代、シスコートカット                                                                                                    |                                                    |
| 0                                 | 「協力研究 入力項目」<br>「協力研究概要」             | <ul> <li>□ ドキュメント</li> <li>■ ビクチャ</li> <li>■ ビオ</li> </ul>                                                                                                    |                                                                                                    |                                                    |
|                                   | 研究目的と実施計画                           | ※随時申請で継続課題による「継続申請」を希望される場合は、実施計「の後に、定期<br>募集期間中に申請できなかった理由を必ず記述してください。記述が「い場合は、畜査<br>対象とはなりません。           1)研究目的         アップ           デキスト入力を使用せ<br>をアップロードする場         アップ                                                                                                    | ロードしたいファイルを選択しい。                                                                                                    |                                                    |
| ①入力<br>ロード<br>タンを                 | コ項目の中<br>をしたい場<br>押してくだ             | でファイルのアップ<br>合は、まず、参照ボ<br>さい。<br>やすいーク<br>やオワーク<br>マーク<br>常目的 2) 研究計画<br>まとめたPDFファイル<br>[ファイル選択)ボタン<br>ルを選択した後、[UP<br>を押下してアップロー<br>い。<br>PDFファイルはA4判縦で作成して<br>ください。                                                                                                    | ו דֿגר.pdf v                                                                                                    | べてのファイル(*) ~<br>開く(O) キャンセル .::                    |
|                                   |                                     | Label     File upload       別紙1     参昭       Upload         デキスト入力を使用せず、ファイル         デキスト入力を使用せず、ファイル                                                                                                    | Help         My Page         Download PDF         Save App.         Submit App.           2020年度協力研究(UVSOR利用一部可能)(前期)           1. 申請基本情報(basic information)         2. 研究內容(details)         3. 組織(members)         4. 図表・別紙(           5. 確認事項等 | Login User: 岸上 悟。<br>)(随時)申請<br>(Fig., Table, PDF) |
| <ul><li>③緑色</li><li>ださい</li></ul> | ່⊴Oupload<br>°∘                     | ボタンを押してく<br>にまとめたPDFファイルを作成<br>し、[ファイル選択]ボタンでPDFフ<br>ァイルを選択した後、[Upload]ボ<br>タンを押下してアップロードしてく                                                                                                    | ⑤アップロード完了後は下段にファイ<br>ます。また、左側の水色ボタンDisplay                                                                                                    | <br>ル名が表示され<br>/でファイルの表<br>-ドが可能です                 |
| ④確詞<br>ボック<br>OKを打                | 恩を求める<br>スが表示さ<br>甲してくださ            | ダイアログ<br>たれますので、<br>い。<br>OK キャンセル                                                                                                    | 2) 実施計画<br>研究内容、研究費との制道、使用機器及びこの研究を分子科学研究所で実施することの<br>必要性、所内対応者(分子研)がどのように関わるかを具体的に記入してください。         Label       File upload                                                                                                    |                                                    |
|                                   |                                     |                                                                                                    | 99년 1 [C:YUsers¥kisigami¥Desktop¥テスト,pdf 参理] upload<br>Display Download PDF File Name : デスト,pdf                                                                                                    |                                                    |

### ※ファイルのアップロードに関する注意

| 6 8 8                    | ]再編集                                                         | × + ~                                                                  |                                  |                                      |                                                |                                      | -                                         |      |
|--------------------------|--------------------------------------------------------------|------------------------------------------------------------------------|----------------------------------|--------------------------------------|------------------------------------------------|--------------------------------------|-------------------------------------------|------|
| $\leftarrow \rightarrow$ | 0 m A h                                                      | ttps:// <b>nous.nins.jp</b> /form/edit                                 |                                  |                                      |                                                | □ ☆                                  | t= L                                      | B    |
| NOUS                     | Help My Page                                                 | Download PDF Save                                                      | App. Submit App                  |                                      |                                                |                                      | .ogin User: 岸                             | 上 悟▼ |
|                          | 2(<br>1. 申請基本情<br>5. 確認事項等<br>図表・別紙 (Fig.,<br>Image layout(s | D20年度協力码<br>報(basic information) 2<br>Table, PDF)<br>ize) 3 per page ~ | 开 <b>究(UVSC</b><br>研究内容(details) | )R利用一部可<br>3. <sup>組織(members)</sup> | <b>能)(前期)(随</b> 日<br>4. 図表・別紙 (Fig., Table     | 寺)申請<br>, PDF)                       |                                           |      |
|                          | Lat                                                          | Attach ~ 1 ~<br>Display                                                | Title/Caption                    | File Name : テスト.pdf                  | File uplo                                      | oad<br>参昭                            | upload                                    |      |
|                          | add row<br>申請途中<br>削除しな                                      | マアップロードし<br>いようご注意くだ                                                   | たファイル(<br>さい。)                   | な図表・別紙タ                              | ブに自動的に表<br>001 東京都港区虎ノ門4-3-13<br>© National Ir | 示されま<br>ヒューリック神<br>nstitutes of Natu | す。(誤<br><sup>密町ビル2階</sup><br>ral Sciences | って   |
|                          |                                                              |                                                                        |                                  |                                      | Update                                         | : 3.0 2020-02-1                      | 12 12:03:30                               |      |

#### (3)組織タブの入力について(共同利用研究者/研究補助者の追加)(その1)

| 8 4 8                    | 再編集               | ×                   | 😽 公募案内             | 1 分子科学研究                                        | 所 + 丶       | /               |                                        |            |                  |           | -             |               |     |             |   |
|--------------------------|-------------------|---------------------|--------------------|-------------------------------------------------|-------------|-----------------|----------------------------------------|------------|------------------|-----------|---------------|---------------|-----|-------------|---|
| $\leftarrow \rightarrow$ | Ü Ŵ               | A   https://nc      | ous.nins.jp/form   | n/edit                                          |             |                 |                                        |            |                  | III z     | t t≡ ll       | 2 &           |     |             |   |
| NOUS                     | Help My F         | age Down            | load PDF           | Save App.                                       | Submit Ap   | pp.             |                                        |            |                  | - 1       | Login User: 岸 | 上悟・           |     |             |   |
|                          |                   | 2020                | o<br>在度 f          | 協力研                                             |             | SOB利            | 田————————————————————————————————————— | 「能いが       | 甘日)(除有時          | ()由語      |               |               |     |             |   |
|                          | ·                 | 2020                | 541文               |                                                 |             |                 |                                        | -лы Даг    |                  |           |               |               |     |             |   |
|                          | 1. 甲請胡            | 基本情報(basic          | information)       | 2. 研究                                           | 内谷(details) | 3. 組織           | (members)                              | 4. 図表・別紙   | (Fig., Table, PD | F) 5. 確認# | <b>手</b> 頃寺   |               |     |             |   |
|                          | 共同利用研             | 飛っ者 / 研究            | 5補助者               |                                                 |             |                 |                                        |            |                  |           |               |               |     |             |   |
|                          | 協力研究は、<br>なお、次の場  | 所内対応者と1<br>合も共同利用の  |                    | 共同利                                             | 用研          | 究者を             | 追加了                                    | トる場合       | にはadd            | row(共     | 同利用           | 研究者           | )を、 | 大学院生又は学部学生を |   |
|                          | 「同一研究室<br>「UVSOR共 | 以外の共同利用<br>同利用研究者」  | 〒 研究               | 究補助                                             | 诸とし         | て追              | 加する                                    | 場合は        | add row          | /(研究袝     | 前助者)          | を押して          | 行   | を追加してください。  |   |
|                          | 共同利用研究<br>追加も含め、  | 【者を追加登録で<br>必ず役割分担な | する場合は、共<br>を記入してくた | も同利用研究者<br>ごさい。                                 | の種別(「同      | 一研究室以外の         | の共同利用研究者                               | 皆」又は「UVSOR | R共同利用研究者」        | )を入力してく   | ださい。          |               |     |             |   |
|                          | (来所日程に            | こついては、[+            | ]を押下すると            | こう しんしょう こうしん こうしん こうしん こうしん こうしん こうしん こうしん こうし | されます。必      | 要に応じて適宜         | 直[+]を押下して                              | 入力欄を追加して   | てください。日帰         | りの場合は0泊と  | して入力して        |               |     |             |   |
|                          | 120.)             | 氏名                  | 所屋機関               | 部局                                              | 職名          | 役割分扣            | 学年(学生                                  | 来所日程       |                  |           |               |               |     |             |   |
|                          | 旧安心主老             |                     |                    |                                                 |             |                 | の場合)                                   |            |                  |           |               |               |     |             |   |
|                          | 捉条代衣袖<br>remove   | 岸上                  | 自然科                | 岡崎統                                             | 共同利         |                 |                                        | +          |                  |           |               |               |     |             |   |
|                          | add row (         | 共同利用研究者             | add ro             | w (研究補助者                                        | .)          | -               | · · · · ·                              |            |                  |           |               |               |     |             |   |
|                          |                   |                     |                    |                                                 | - <b>-</b>  |                 |                                        |            |                  |           |               |               |     |             |   |
|                          | mail to m         | ember(s) *          | 一時保存して             | からご利用くだ                                         | 20%         |                 |                                        |            |                  |           |               |               |     |             |   |
|                          | 合計 (To            | otal) 1             | 名 (M               | embers)                                         |             |                 |                                        |            |                  |           |               |               |     |             |   |
|                          | 祖織表分              | ワンロート               |                    |                                                 |             |                 |                                        |            |                  |           |               |               |     |             |   |
|                          |                   |                     |                    |                                                 |             |                 |                                        | 1          | 1                | 1         |               |               | 1   | 1           | 1 |
|                          |                   |                     |                    |                                                 |             |                 | 氏名                                     | 所屋機関       | 部局               | 職名        | 役割分担          | 学年(学生<br>の場合) |     | 来所日程        |   |
|                          |                   | -                   |                    | -                                               | 损           | 程案代表者<br>remove | 岸上                                     | 自然科        | 岡崎統              | 共同利       |               |               | +   |             |   |
|                          |                   |                     |                    |                                                 | , H         | に同利用研           |                                        |            |                  |           |               |               |     |             |   |
|                          |                   |                     |                    |                                                 | 穷           | ť者<br>remove    |                                        |            |                  |           |               |               | +   |             |   |
|                          |                   |                     |                    |                                                 |             |                 |                                        |            |                  |           |               |               |     |             |   |
|                          |                   |                     |                    |                                                 | 47          | remove          |                                        |            |                  |           |               |               | +   |             |   |
|                          |                   |                     |                    |                                                 |             |                 |                                        |            |                  |           |               |               |     |             | ] |

#### (3) 組織タブの入力について(共同利用研究者/研究補助者の追加)(その2)

|                                | 氏名                                                               | 所屋機関                                                                              | 部局                                                                                  | 職名                                                              | 役割分担                                                    | 学年(学生<br>の場合)                                     |                                 | 来所日程                                             |                                         |                                          |                     |                              |                                       |                                            |                                        |
|--------------------------------|------------------------------------------------------------------|-----------------------------------------------------------------------------------|-------------------------------------------------------------------------------------|-----------------------------------------------------------------|---------------------------------------------------------|---------------------------------------------------|---------------------------------|--------------------------------------------------|-----------------------------------------|------------------------------------------|---------------------|------------------------------|---------------------------------------|--------------------------------------------|----------------------------------------|
| 提案代表者<br>remove                | 岸上                                                               | 自然科                                                                               | 岡崎統                                                                                 | 共同利                                                             |                                                         |                                                   | +                               |                                                  | 研究者確認 (identify researd                 | cher)                                    |                     |                              |                                       |                                            | ×                                      |
| 共同利用研<br>究者<br>remove          |                                                                  |                                                                                   |                                                                                     |                                                                 |                                                         |                                                   | +                               |                                                  | 研究者を識別する文字等を入す<br> 岸上<br>研究者を選択してください。ノ | クレてくたさい。ノ<br>/Please ascertain           | Please enter        | some string<br>er with the a | or number to ide                      | ntify a reseatcher.                        |                                        |
| 研究補助者<br>remove                |                                                                  |                                                                                   |                                                                                     |                                                                 |                                                         |                                                   | +                               |                                                  | clear                                   | 氏名<br>Name in<br>Japanese                | 姓<br>Family<br>Name | 名<br>First<br>Name           | 所属機関<br>Institute                     | 部局<br>Department                           | 職<br>Job Title                         |
| add row (共                     | <b>达同利用研究</b> 者                                                  | f) add rov                                                                        | w (研究補助者                                                                            | )                                                               |                                                         |                                                   |                                 |                                                  | 選択<br>select add affilication           | 岸上 悟                                     | kishigami           | satoru                       | 自然科学研究機<br>構                          | 岡崎統合事務センター国際研究協<br>力課                      | 共同利用係<br>長                             |
| <b>リック</b> で<br>組織表ダ<br>(1000) | すると研<br>コリート                                                     | 开究者追<br>→ (mining<br>nent]                                                        |                                                                                     | 面が開き                                                            | きます。                                                    |                                                   |                                 |                                                  | 新しい研究者を登録する<br>register new person      | 2)上段0<br>ンス等を<br>登録され                    | のテキン<br>入力し<br>いている | スト入<br>ノ、NC<br>o研究           | カ欄で<br>DUSの研                          | 氏名、所属、メ<br>研究者データベ<br>53名以下まで              | <sup>キャンセル</sup><br>ールアド<br>ースに<br>候補者 |
| 研9<br>きた                       | 申請書に<br>しない者に<br>らびにその<br>また、個<br>以上の目<br>記者(等)の情報を<br>ない場合はCanc | 記載された個人情<br>提供されるととも<br>管理および統計処<br>人名、所属、職役<br>的以外に申請書に<br>:登録・変更する<br>elで戻ってくだる | 報話、申請を行う<br>に、自然科学研究<br>12理に使用されます<br>12回いては、NOU<br>記載された個人<br>1<br>には、上記規定<br>さい。) | う研究代表者の同<br>究機構、および申<br>す。<br>JSIこおける申請書<br>音報が使用される<br>に同意いただく | 意のもと、公募の<br>諸のあった当該面<br>作成時に画面に:<br>ことはありませ/<br>必要があります | D審査に必要な範<br>研究機関における<br>表示される場合が<br>い。<br>。よろしければ | 囲で自然<br>共同利用<br>あります<br>Acceptを | 科学研究機構に所属<br>・共同研究の遂行な<br>・。<br>・<br>を押してください。(同 | 新<br>1<br>1意で<br>し                      | 校ること<br>該ボタン<br>家ボシゴ<br>い<br>の<br>の<br>の | がで研究を行った。           | れば、記者がたてるない。                 | 、下段に<br>表示され<br>さい。<br>え示される<br>であった。 | こ表示されます<br>れましたら、緑・<br>れない場合は、<br>ノを押してくださ | 。<br>色の選<br>青い新<br><u>ร</u> い。         |
| 3)<br>L VI                     | 新しいる                                                             | 研究者?<br>る同意                                                                       | を追加す                                                                                | 本の時代                                                            | Cancel<br>合、個人<br>いますの                                  | 、<br>情報の<br>つで、ご                                  | )取<br>征<br>記                    | 极忍                                               |                                         |                                          |                     |                              |                                       |                                            |                                        |

の上、同意できる場合はAcceptを押してください。

(次ページへ続く)

| 研究者登録 (Researchers Registration)                                                     |   |                                                                      |  |  |  |  |  |  |  |  |
|--------------------------------------------------------------------------------------|---|----------------------------------------------------------------------|--|--|--|--|--|--|--|--|
| 追加する研究者の情報を入力してください。 Please enter the researchers of information ^ (*:入力必須項目)        |   |                                                                      |  |  |  |  |  |  |  |  |
| 氏名<br>Name in Japanese                                                               | • |                                                                      |  |  |  |  |  |  |  |  |
| Family Name<br>(english)                                                             | • | │ ④研究者登録画面が開きますので、必要項目る<br>│ カし、青色の新しい研究者を登録するボタンを打                  |  |  |  |  |  |  |  |  |
| First Name<br>(english)                                                              | • | てください。                                                               |  |  |  |  |  |  |  |  |
| メールアドレス<br>Email address                                                             | • |                                                                      |  |  |  |  |  |  |  |  |
| メールアドレス<br>Email address2                                                            |   |                                                                      |  |  |  |  |  |  |  |  |
| 所属機関<br>Institute                                                                    | * |                                                                      |  |  |  |  |  |  |  |  |
| 部局<br>Department                                                                     | * |                                                                      |  |  |  |  |  |  |  |  |
| 職<br>Job Title                                                                       | • |                                                                      |  |  |  |  |  |  |  |  |
| 電話番号<br>Tel                                                                          |   |                                                                      |  |  |  |  |  |  |  |  |
| FAX番号<br>Fax                                                                         |   |                                                                      |  |  |  |  |  |  |  |  |
| 科研費研究者番号<br>MEXT/JSPS KAKENHI<br>Researcher Number                                   |   |                                                                      |  |  |  |  |  |  |  |  |
| ORCID iD<br>(Input 16 digits with<br>hyphens '-',<br>e.g. "0123-4567-8901-<br>2345") |   |                                                                      |  |  |  |  |  |  |  |  |
|                                                                                      |   | 新しい研究者を登録する<br>register new person add affiliation キャンセル<br>cancel v |  |  |  |  |  |  |  |  |

#### (3)組織タブの入力について(来所日程の入力)

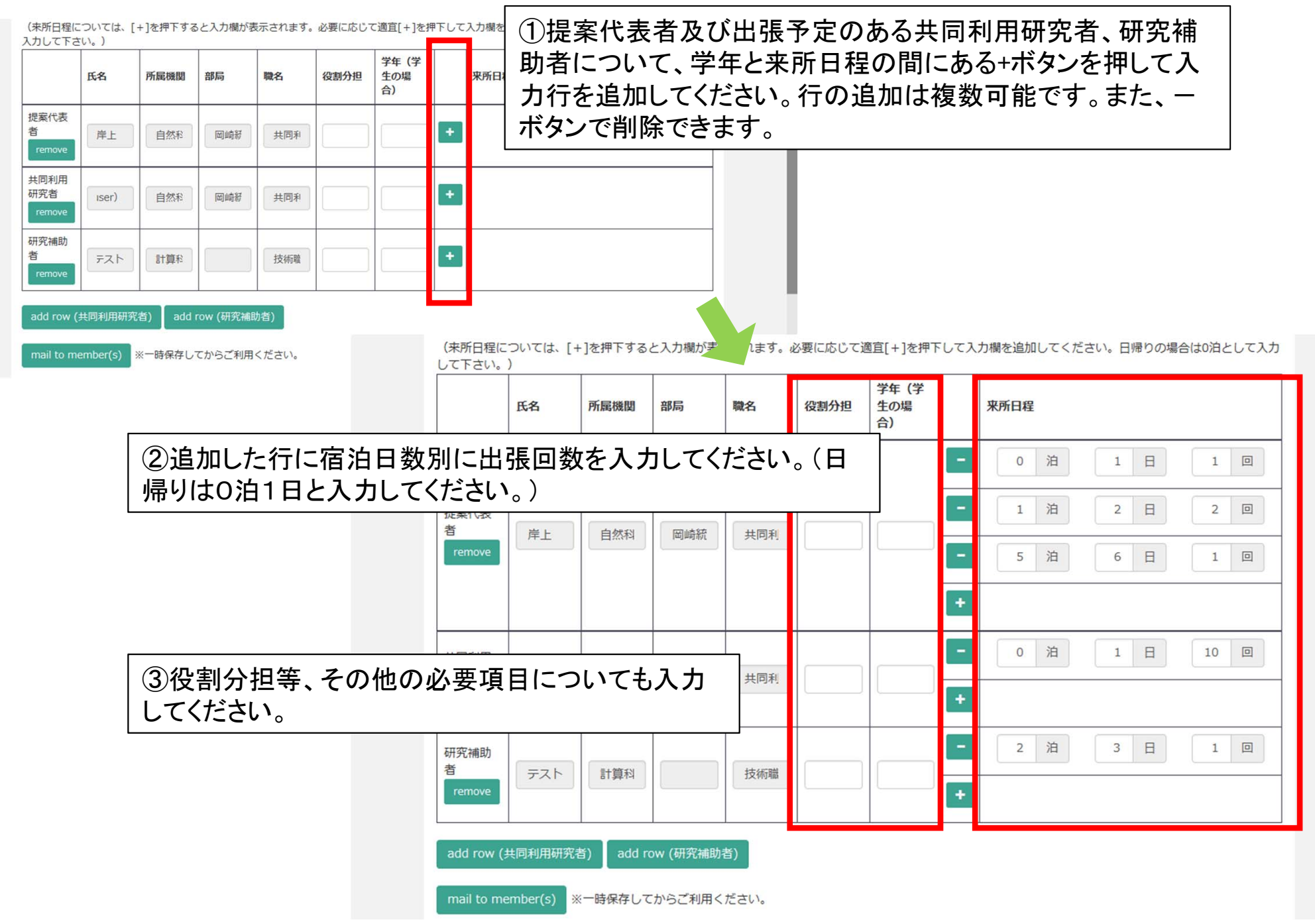

| (4) 図表・別紙タブの入力について<br>①申請にあたり、図表等を使用する場合は図<br>表・別紙タブのadd rowを押して入力行を追加し<br>てください。                                                                                                    | NOUS Help My Page Dor<br>20<br>1. 申請基本情報(bas<br>回表 · 別紙 (Fig., Table,<br>Image layout(size)                                                                                                    | <ul> <li>②参照ボタンを押すとフ<br/>アップロードするファイル<br/>を押してください。</li> <li>REINFORMATION 2: NITAL SECTION (INCOMPOSE)</li> <li>PDF)</li> <li>3 per page ×</li> </ul> | アイル選択画面が開くので、<br>レを選択した後、uploadボタン                                                                                                    |
|----------------------------------------------------------------------------------------------------|----------------------------------------------------------------------------------------------------|----------------------------------------------------------------------------------------------------|----------------------------------------------------------------------------------------------------|
|                                                                                                    | Label                                                                                                    | Title/Caption                                                                                                    | File upload                                                                                                    |
|                                                                                                    | remove                                                                                                    |                                                                                                    | 송원 upicad                                                                                                    |
| 2020年度協力研究(UVSOR利用一部可能)(前期)(随時)申請         1. 申講基本講報(basic information)       2. 研究内告(details)       3. 組織(members)       4. 图表 · 別紙 (Fig., Table, PDF)       5. 確認知識等         回表 · 別紙 (Fig., Table, PDF)       · 回表 · 別紙 (Fig., Table, PDF)       · · · · · · · · · · · · · · · · · · · |                                                                                                    |                                                                                                    |                                                                                                    |
| Label Title/Caption File upload                                                                                                    |                                                                                                    | Nolmore                                                                                                    |                                                                                                    |
| ■ 「「<br>一 「<br>一 「<br>一 「<br>一 」<br>一 一 一 一<br>一 一<br>一 一<br>一 一<br>一 一<br>一 一                                                                                                    | <ul> <li>PC &gt; デスクトップ</li> <li>ルグー</li> <li>⑦ Cisco AnyConnect Secure Mobility C</li> <li>⑦ Dropbox</li> <li>⑦ Microsoft Edge</li> <li>⑦ カレンダー.xlsx</li> <li>④ テスト.pdf</li> <li>※ X毛帳.txt</li> <li>※ 共同利用係 - ショートカット</li> </ul> | v ∂ 2⊦77                                                                                                    | ВВ ▼<br>ВГ №<br>ВГ № |
| Image layout(size) 3 per page v                                                                                                    |                                                                                                    |                                                                                                    |                                                                                                    |
| Label Title/Caption File upload                                                                                                    |                                                                                                    | <ul> <li>すべてのファ<br/>環気の</li> </ul>                                                                                                    | 74/μ(*) ~ ~<br>)] ≠+*>/+/μ                                                                                                    |
| C:#Users¥ @##       Display     Download       PDF File Name : デスト.pdf       add row       ③アップロードが完了すると、下段にファイル名が表示:<br>れます。                                                                                                    | teologu                                                                                                    |                                                                                                    |                                                                                                    |

#### (5)確認事項について(その1)

①申請にあたっては、確認事項タブに記載された内容を必ずご確認ください。

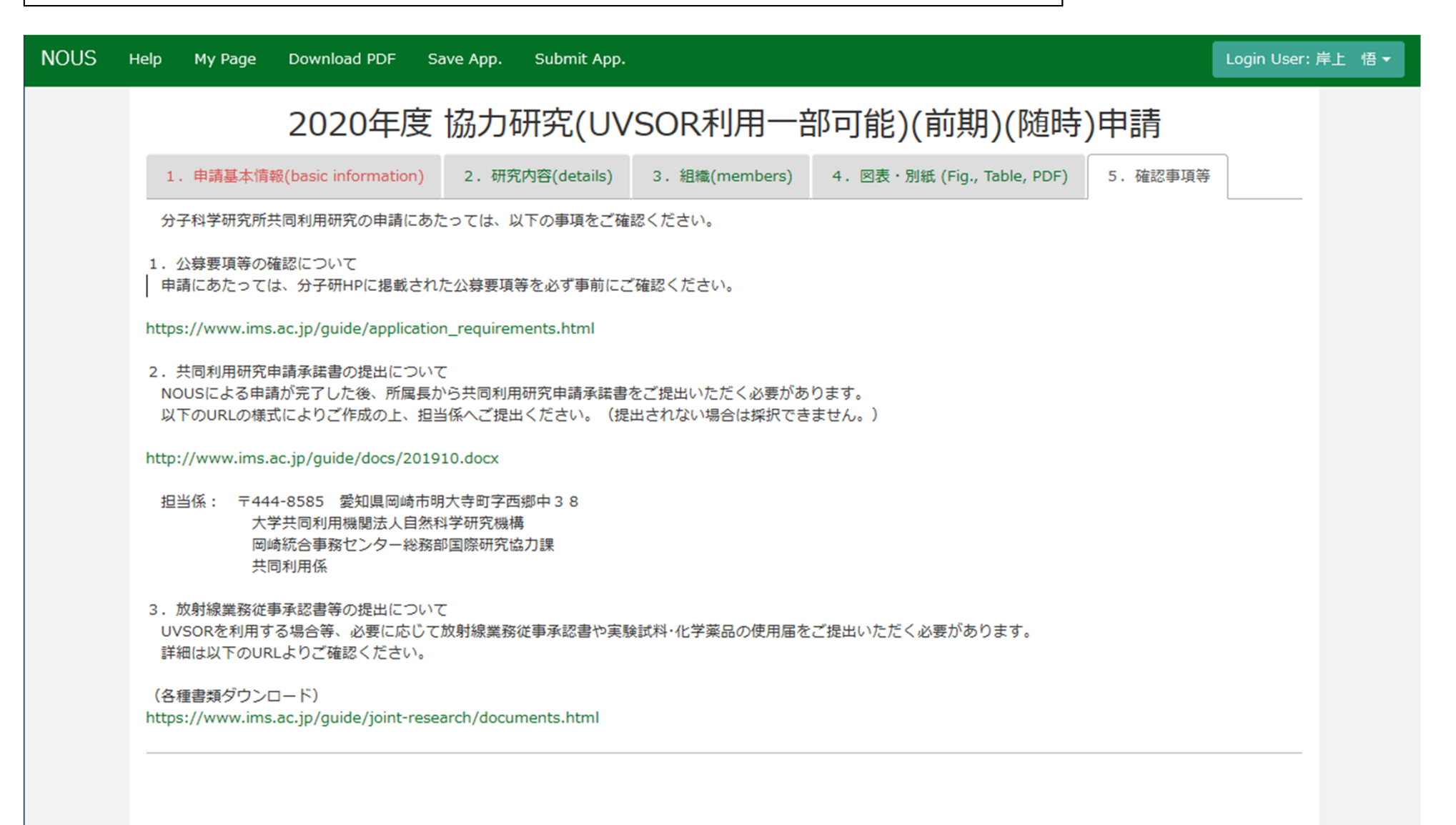

#### (5) 確認事項について(その2)

①NOUSによる申請と併せて、共同利用研究申請承諾書をご提出ください。

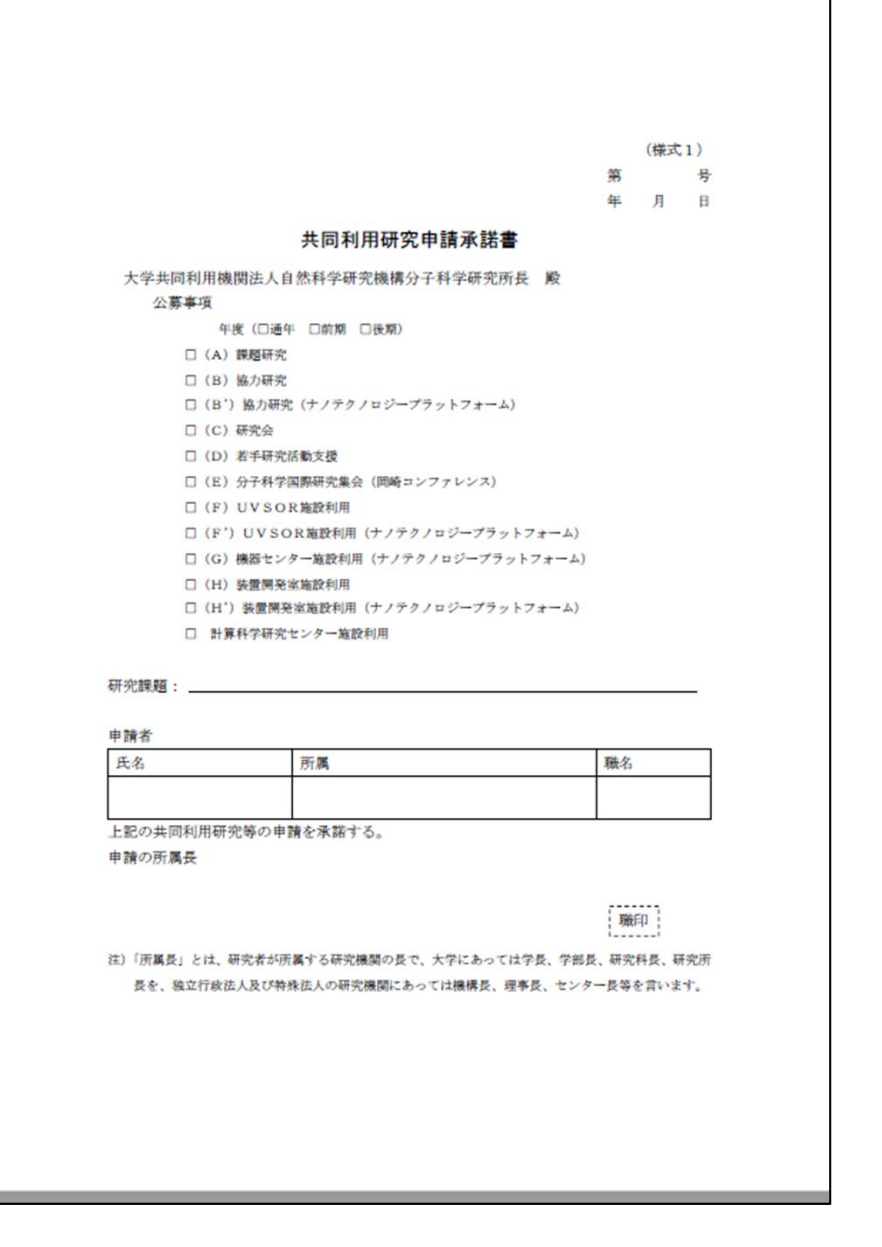

#### 提出先

〒444-8585 愛知県岡崎市明大寺町字西郷中38 大学共同利用機関法人自然科学研究機構 岡崎統合事務センター総務部国際研究協力課共同利用係

# パスワードの再設定

### ①ログインページの左上にある「Reset password」というボタンをクリックしてください。

| NOUS Help New Us Reset Password ontact Us |                                                                                                    |
|-------------------------------------------|----------------------------------------------------------------------------------------------------|
|                                           | Login with your credentials Login ID: Password: Login Shibboleth authentication For your single sign-on to NOUS, your institutional identification provider (IdP) must planetic inducemented id in the referred by the NOUS coming provider (ID) |
|                                           | You should also agree to do so in the confirmation dialog. Login via Shibboleth                                                                                                    |

### ②ログインIDとして登録したメールアドレスを2回入力し、「Enter」をクリックしてください。

| NOUS Help |                                                                         |       |  |
|-----------|-------------------------------------------------------------------------|-------|--|
|           | Reset Password                                                          |       |  |
|           | An e-mail will be sent to inform your dedicated page for password reset |       |  |
|           | Enter your Login ID.                                                    | 1     |  |
|           | Enter your Login ID again for a confirmation.                           | 2     |  |
|           | Cancel                                                                  | Enter |  |
|           |                                                                         |       |  |
|           |                                                                         |       |  |
|           |                                                                         |       |  |
|           |                                                                         |       |  |
|           |                                                                         |       |  |
|           |                                                                         |       |  |
|           |                                                                         |       |  |
|           |                                                                         |       |  |
|           |                                                                         |       |  |
|           |                                                                         |       |  |

#### ③NOUSからログインIDとして登録したメールアドレスヘパスワード再設定用のURL を記載したメールが届くため、URLをクリックしてウィンドウを開いてください。

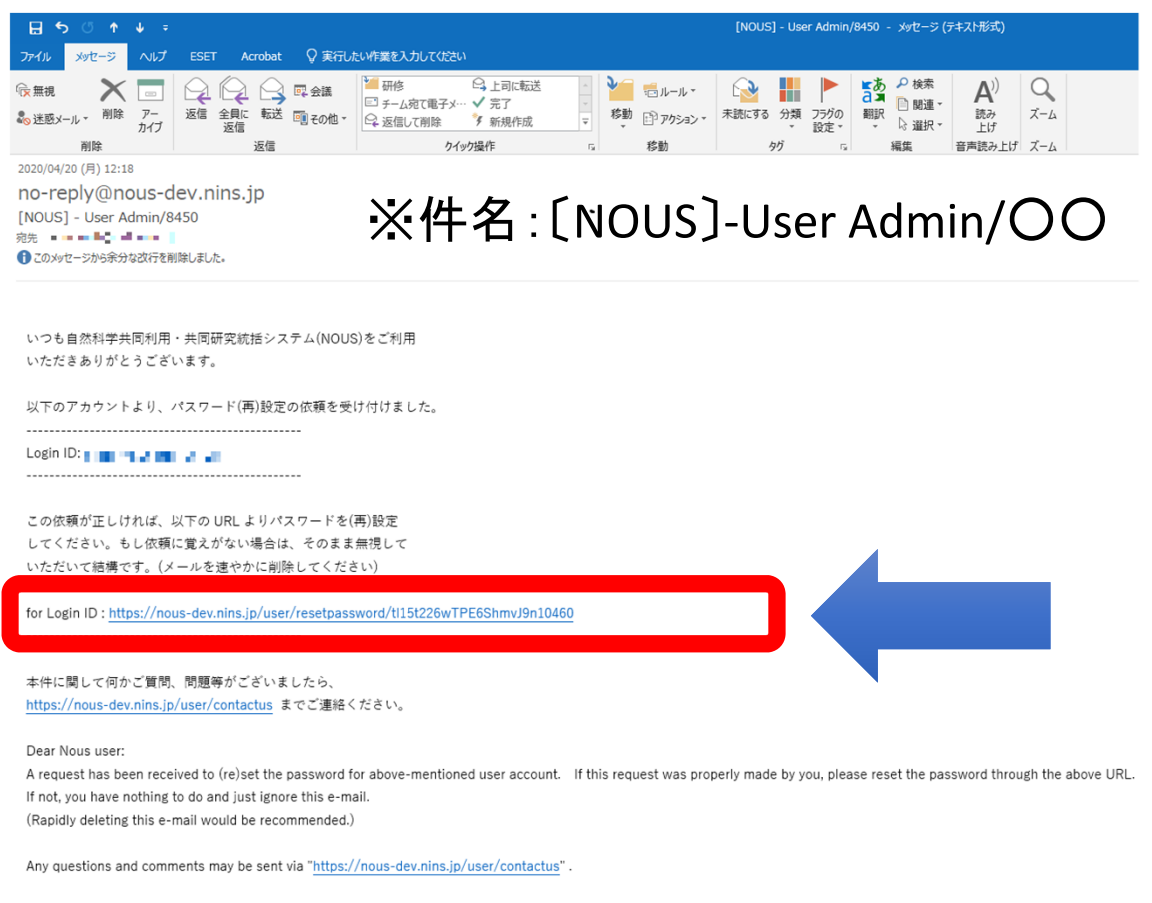

NOUS : https://nous-dev.nins.jp/

#### ④新しいパスワードを2回入力し、「Change」ボタンをクリックしてください。パスワードは、 英小文字、英大文字、数字、記号を1文字以上含んだ10文字以上の文字にしてください。

| 1                                                                         |
|---------------------------------------------------------------------------|
| 2                                                                         |
| ic, and one symbolic letters. (パスワードは、英小文字、英大文字、数字、記号を1文字以上含んだ10文字以上の文字列に |
|                                                                           |

#### ⑤「Password successfully changed.という表示が現れたらパスワードのリセットは 終了です。ログイン画面に戻ってログインしてください。

| Change Password                                                                                                    |
|----------------------------------------------------------------------------------------------------|
| New password for                                                                                                    |
| Password successfully changed.                                                                                                    |
| New password                                                                                                    |
| New password again                                                                                                    |
| Pack Change<br>Passwords should have more than 9 characters and contain at least one upper and lower cases, one numeric, and one symbolic letters. (パスワードは、英小文字、英大文字、数字、記号を1文字以上含んだ10文字以上の文字列に<br>してください。) |

# 共同利用研究実施報告書の提出

 NOUSにログイン後(※)、My Pageの「採択済課題」から、課題名(タイトル)の右の方にある 「upload」をクリックしてください。

| Change Password     | My Profile Contact Us       | Single Sign-on Setting                                                                                                 |                          |              |          |          |          |       | Login L                                   | Jse |
|---------------------|-----------------------------|----------------------------------------------------------------------------------------------------|--------------------------|--------------|----------|----------|----------|-------|-------------------------------------------|-----|
| 2020                | IMS-z-ICnano                | ér a                                                                                                    | the second second second | 代表者          | edit     | submit   | withdraw | ed 申請 | 書:2020-04-10 13                           | :36 |
| 2020                | NIBB-resources              | 7 L - 7                                                                                                    |                          | 代表者          | edit     | submit   | withdraw | ed 申請 | 書:2020-07-07 19                           | :58 |
| Start               | new application             |                                                                                                    |                          |              |          |          |          |       |                                           |     |
|                     |                             |                                                                                                    |                          |              |          |          |          |       |                                           |     |
| <sub>控</sub> 据这课题了/ | Approved applications:      |                                                                                                    |                          |              |          |          |          |       |                                           |     |
| 年度                  | 分類                          | 代表者                                                                                                    | タイトル                     | 役割           | 通知書      | 追加人      | /出張申請    |       | 報告書継続申請                                   | 青   |
| 2020                | IMS-z-kyoryoku              |                                                                                                    | - THE SE                 | 代表           | 者 notifi | cation – | ```      | apply | upload continu                            | Je  |
|                     |                             |                                                                                                    |                          |              |          |          |          |       |                                           |     |
| 吃左府校扣这              |                             | tions last user.                                                                                                    |                          |              |          |          |          |       |                                           |     |
| 叶平皮体扒消<br>年度        | 赤斑/ Completed applica<br>分類 | (LIOTIS TASE year).<br>代表者                                                                                             | タイトル                     |              |          | 役割       | ą        | anlo  | ad                                        |     |
| 2018後期              | IMS-UVSOR                   | 岸上 悟                                                                                                    | test                     |              |          | 代表者      |          | upiot | de la la la la la la la la la la la la la |     |
| 2018                | IMS-UVSOR                   | 岸上 悟                                                                                                    | test                     |              |          | 代表者      | u        | pload | continue                                  | _   |
| 2018                | IMS-kyoryoku                | 岸上 悟                                                                                                    |                          |              |          | 代表者      | ų        | pload | continue                                  |     |
|                     |                             |                                                                                                    |                          |              |          |          |          |       |                                           |     |
|                     |                             |                                                                                                    |                          |              |          |          |          | _     |                                           |     |
| 過去の中部<br>Password   | (※)分子科                      | ·学研究所 <w< td=""><td>EB申請システムNO</td><td>US 申請マニ</td><td>ュアルン</td><td>&gt;</td><td></td><td></td><td></td><td></td></w<> | EB申請システムNO               | US 申請マニ      | ュアルン     | >        |          |       |                                           |     |
| Password:           | 「②ログイン                      | ノ方法   https:                                                                                                    | //www.ims.ac.ip/gui      | de/webnous.ł | ıtml     |          |          |       |                                           |     |
|                     |                             |                                                                                                    |                          |              |          |          |          |       |                                           |     |
|                     |                             |                                                                                                    |                          |              |          |          |          |       |                                           |     |

#### • 「Do you really upload an report?」という確認画面が出るので、「OK」をクリックしてください。

| NOUS | Help Cł | ange Password  | My Profile           | Contact Us Single | e Sign-on Setting                             |       |                   |           |        | Login User: 🗖 | d dit - |
|------|---------|----------------|----------------------|-------------------|-----------------------------------------------|-------|-------------------|-----------|--------|---------------|---------|
|      |         |                |                      |                   |                                               |       |                   |           |        | _             |         |
|      |         |                |                      |                   |                                               |       |                   |           |        |               |         |
|      | 採択済     | 課題/Approved    | applicatior          | IS:               |                                               |       |                   |           |        |               |         |
|      | 年度      | 分類             | 代表者                  | タイトル              |                                               | 役割    | 通知書               | 追加/出張申請   | 報告書    | 継続申請          |         |
|      | 2020    | NIBB-genomics  | $\mathbb{R}/2\pi$    | test              |                                               | 代表者   | notification      | - V apply | upload | continue      |         |
|      | 2020    | NIBB-imaging   | <u>11</u> 315        | test              |                                               | 代表者   | notification      | e v apply | upload | continue      |         |
|      | 2020    | NIBB-imaging_z | $W = \mathfrak{A}$   | test              | サイトからのメッセージ                                   |       | ×<br>notification | - Y apply |        | continue      |         |
|      | 2020    | NIPS-meeting_z | 大 定。                 | test              | Do you really upload an report? (10044)<br>OK | キャンセル | notification      | e v apply | upload | continue      |         |
|      | 2020    | NIPS-project_z | 10 - <sup>2</sup> 22 | test              |                                               | 代表者   | notification      | e v apply | upload | continue      |         |
|      | 2020    | NIPS-public_z  | TE - 14              | test              |                                               | 代表者   | notification      | - V apply | upload | continue      |         |
|      | 2019    | NIBB-genomics  | - 60<br>- 60         | test              |                                               | 代表者   | notification      | - Y apply | upload | continue      |         |
|      | 2019    | NIPS-public    | 4 SF                 | test              |                                               | 代表者   | notification      | - × apply | upload | continue      |         |

# • 「2020年度共同利用研究実施報告書(pdf形式)」の「ファイルを選択」をクリックし、報告書を選択してください。

| Help My F         | Page                 |            |                        |                  | Login User: 🛋 🖬                   |
|-------------------|----------------------|------------|------------------------|------------------|-----------------------------------|
| 報告関               | 連資料登録                |            |                        |                  |                                   |
| 年度                | 分類                   | 代表者        | 申請書タイトル                |                  |                                   |
| 2020              | IMS-z-kyoryoku       | H L        | (* 11 <b>00.</b> 712   |                  |                                   |
| 報告書種別             | リファイ                 | イル名        |                        | 提出日              | STATUS                            |
| 2020年度<br>報告書(pd  | 共同利用研究実施<br>f形式)     |            |                        |                  |                                   |
| ファイル              | を選択選択されていませ          | <i>с</i> . |                        | Send             |                                   |
|                   |                      |            |                        |                  |                                   |
| ー<br>  ※幸<br>  ご摂 | &告書はpdf形∓<br>≹出ください。 | tで         | - 学士同利田楼問注人   白妖科学研究機構 | 〒105-0001 車立都港区虎 | ☞ /問 <u>4-3-13 ビューリック</u> 神谷町ビル2階 |

#### • 報告書を選択後、参照の右にある「Send」をクリックしてください。

| Help My Pa          | age            |     |           |      | Login User: 🖛 📔 陆 😅 |
|---------------------|----------------|-----|-----------|------|---------------------|
| 報告関議                | 連資料登録          |     |           |      |                     |
| 年度                  | 分類             | 代表者 | 申請書タイトル   |      |                     |
| 2020                | IMS-z-kyoryoku | · • | (テスト)協力研究 |      |                     |
| 報告書種別               | ファイル           | 名   |           | 提出日  | STATUS              |
| 2020年度共<br>書(pdf形式) | 同利用研究報告        |     |           |      |                     |
| ファイルを               | 選択 20-XXX.docx |     |           | Send |                     |

• 「Do you really send this file?」という確認画面が出るので、「OK」をクリックしてください。

| NOUS He | elp My Page                  |       |                                                         |      |        | ) <b>n</b> 19 <del>4</del> - |
|---------|------------------------------|-------|---------------------------------------------------------|------|--------|------------------------------|
|         | 報告関連資料登録                     |       |                                                         |      |        |                              |
|         | 年度 分類                        | 代表者   | 申請書タイトル                                                 |      |        |                              |
|         | 2020 IMS-z-kyoryoku          | B K.r | test                                                    |      |        |                              |
|         | 報告書種別                        | ファイル名 |                                                         | 提出日  | STATUS |                              |
|         | 2020年度共同利用研究実施報告書<br>(pdf形式) |       | サイトからのメッセージ                                             | x    |        |                              |
|         | ファイルを選択 20-XXX.pdf           |       | Do you really send this file.?<br>C:WDesktop¥20-XXX.pdf | Send |        |                              |
|         |                              |       | OK ++7751                                               |      |        |                              |
|         |                              |       |                                                         |      |        |                              |
|         |                              |       |                                                         |      |        |                              |

#### • 「提出日」に日付が入り、「STATUS」が「Uploaded」になっていることを確認してください。

| Help My F      | Page                  |         |           |            | Login User: 🕂 📔 🚽 📑 |
|----------------|-----------------------|---------|-----------|------------|---------------------|
| 報告関            | 連資料登録                 |         |           |            |                     |
| 年度             | 分類                    | 代表者     | 申請書タイトル   |            |                     |
| 2020           | IMS-z-kyoryoku        | - 6     | (テスト)協力研究 |            |                     |
| 報告書種別          | ן די                  | イル名     |           | 提出日        | STATUS              |
| 2020年度封報告書(pdf | 共同利用研究実施 20-><br>f形式) | XXX.pdf |           | 2020-07-13 | Uploaded            |
| ファイル           | を選択選択されていま            | せん      |           | Send       | Success             |
|                |                       |         |           |            |                     |
|                |                       |         |           |            |                     |
|                |                       |         |           |            |                     |
|                |                       |         |           |            |                     |

| 🗄 🕤 ሳ                                      | ∳ ≑                                                                                   |                       |                 |                                                                  |                                                                            |  |  |
|--------------------------------------------|---------------------------------------------------------------------------------------|-----------------------|-----------------|------------------------------------------------------------------|----------------------------------------------------------------------------|--|--|
| ファイル メッセージ                                 | ヘルプ ESE                                                                               | T Acrobat             | ♀ 実行した          | い作業を入力してください                                                     |                                                                            |  |  |
| 「★無視 ★                                     | く<br>アー 返信<br>カイブ                                                                     | 全員に<br>転送<br>返信<br>返信 | ■ 会議<br>■ その他 - | <ul> <li>→ 研修</li> <li>ご チーム宛て電子メー・</li> <li>○ 返信して削除</li> </ul> | <ul> <li>□ 上司に転送</li> <li>□ √ 完了</li> <li>□ 新規作成</li> <li>□ 小操作</li> </ul> |  |  |
| 2020/07/13 (月) 15:                         | 20                                                                                    | 2.6                   |                 |                                                                  | 7.1×11                                                                     |  |  |
| no-reply@r<br>[NOUS] - 2020:<br>宛先         | no-reply@nous.nins.jp<br>[NOUS] - 2020年度共同利用研究実施報告書(pdf形式) Submitted/R2020-6093<br>宛先 |                       |                 |                                                                  |                                                                            |  |  |
| -                                          |                                                                                       |                       |                 |                                                                  |                                                                            |  |  |
| 共同研究に報告                                    | 書をご提出いた                                                                               | だきありがと                | うございま           | す。                                                               |                                                                            |  |  |
| オンライン W                                    | 'eb 提出を受け付                                                                            | けました。受                | 受付番号は           | R2020-6093 です。                                                   | Þ                                                                          |  |  |
| 報告書を受けつ                                    | けた課題は、以                                                                               | 下のとおりで                | す。              |                                                                  |                                                                            |  |  |
| -年 度: 20<br>-分 類: IM<br>-課題名: ■<br>-報告書種別: | 20<br> S-z-kyoryoku<br>                                                               | 利利用研究実施               | ī報告書(pdf        | f 形式)                                                            |                                                                            |  |  |
| なお、報告締切<br>締切期限を過ぎ                         | 日までは何度で<br>ますと差し替え                                                                    | も自由に差しれ<br>、取り下げが     | 替え可能で<br>できなくな  | すが、<br>ります。                                                      |                                                                            |  |  |
| NOUS : <u>http</u>                         | s://nous.nins.j                                                                       | <u>p/</u>             |                 |                                                                  |                                                                            |  |  |

#### 提出が完了すると、登録したメールアドレスに 報告書の受理を通知するメール(※)が届きます。

※件名: [NOUS] - 2020年度共同利用研究実施報告書 (pdf形式) Submitted/〇〇 • 「STATUS」の「Uploaded」をクリックすると、報告書をダウンロードすることが可能です。

| Help My Pa          | age                |           |           |            | Login User: 🕂 📔 🚽 🎼 |
|---------------------|--------------------|-----------|-----------|------------|---------------------|
| 報告関                 | 連資料登録              |           |           |            |                     |
| 年度                  | 分類                 | 代表者       | 申請書タイトル   |            |                     |
| 2020                | IMS-z-kyoryoku     | - c       | (テスト)協力研究 |            |                     |
| 報告書種別               | フ                  | アイル名      |           | 提出日        | STATUS              |
| 2020年度共<br>報告書(pdf) | 共同利用研究実施 20<br>形式) | )-XXX.pdf |           | 2020-07-13 | Uploaded            |
| ファイルを               | <b>E選択</b> 選択されている | ません       |           | Send       | Success             |
|                     |                    |           |           |            |                     |
|                     |                    |           |           |            |                     |
|                     |                    |           |           |            |                     |
|                     |                    |           |           |            |                     |

#### 注意事項(1)ファイル名について

## 報告書のファイル名は課題番号(20 + 半角ハイフン + XXX)にしてください。 ファイル名は全て半角にしてください。

| 課題種別                  | 例      |
|-----------------------|--------|
| 課題研究(UVSOR一部利用可能)     | 20-101 |
| 協力研究(UVSOR一部利用可能)     | 20-201 |
| 研究会                   | 20-301 |
| 若手研究活動支援              | 20-401 |
| 分子科学国際研究集会(岡崎コンファレンス) | 20-501 |

# 注意事項(2)追加資料の提出 について

- 現在NOUSのMy Pageからは1つの資料しかご提出いただけないため、実施報告書 以外に、電子データの追加資料や図表等の提出をご希望される場合は、自然科学 研究機構 岡崎統合事務センター 共同利用係までメールでご送付ください。
- 紙媒体の報告書関連資料をご提出される場合は、共同利用係までご郵送ください。

問い合わせ/

関係資料提出先

住 所:〒444-8585 愛知県岡崎市明大寺本町字西郷中38 岡崎統合事務センター 国際研究協力課 共同利用係 TEL:0564-55-7133 MAIL:r7133@orion.ac.jp